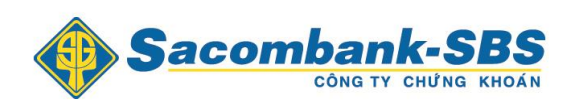

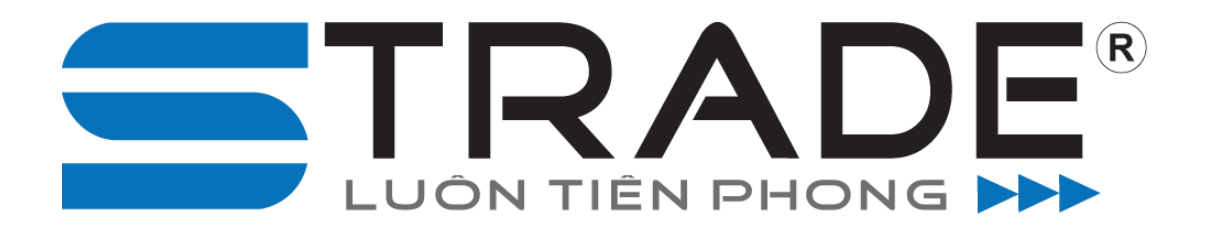

# HƯỚNG DẪN GIAO DỊCH TRỰC TUYẾN

https://www.strade.com.vn

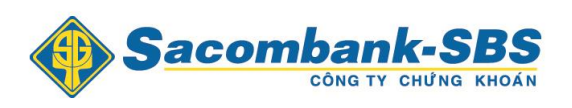

# MỤC LỤC

| 1. HƯĆ | ỨNG DẪN SỬ DỤNG                | 4  |
|--------|--------------------------------|----|
| 1.1.   | Đăng nhập hệ thống             | 4  |
| 1.2.   | Xem bảng giá                   | 6  |
| 1.2.1  | .1. Bảng giá số 1              | 6  |
| 1.2.2  | .2. Bảng giá số 2              | 8  |
| 1.2.3  | .3. Bảng giá số 3              | 8  |
| 1.3.   | Màn hình đặt lệnh              | 9  |
| 1.3.1  | .1. Đặt lệnh                   | 9  |
| 1.3.2  | .2. Chứng khoán hiện có        | 15 |
| 1.3.3  | .3. Lệnh hoạt động             | 15 |
| 1.3.4  | .4. Sổ lệnh trong ngày         | 18 |
| 1.3.5  | .5. Giỏ lệnh                   | 18 |
| 1.4.   | Tiện ích                       | 19 |
| 1.4.1  | .1. Chuyển tiền                | 19 |
| 1.4.2  | .2. Chuyển khoản chứng khoán   | 23 |
| 1.4.3  | .3. Đăng ký quyền mua          | 24 |
| 1.4.4  | .4. Chuyển đổi trái phiếu      | 27 |
| 1.4.5  | .5. Xác nhận lệnh              | 29 |
| 1.4.6  | .6. Các khoản hỗ trợ margin    | 30 |
| 1.4.7  | .7. Sổ lệnh tảng băng          | 31 |
| 1.5.   | Tài khoản                      | 32 |
| 1.5.1  | .1. Tổng hợp                   | 32 |
| 1.5.2  | .2. Các khoản hỗ trợ ứng trước | 33 |
| 1.5.3  | .3. Tra cứu số dư tiền         | 34 |
| 1.5.4  | .4. Tra cứu Sự kiện quyền      | 35 |
| 1.6.   | Báo cáo                        | 36 |
| 1.6.1  | .1. Lịch sử khớp lệnh          | 36 |
| 1.6.2  | .2. Lịch sử đặt lệnh           | 37 |

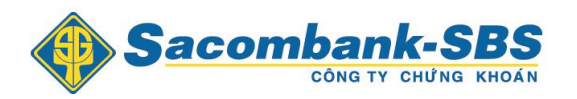

|    | 1.6.3. | Lịch sử giao dịch tiền        | .38  |
|----|--------|-------------------------------|------|
|    | 1.6.4. | Lịch sử giao dịch chứng khoán | . 39 |
|    | 1.6.5. | Lãi lỗ đã thực hiện           | .40  |
| 1. | 7. Cài | đặt                           | .41  |
|    | 1.7.1. | Thông tin tài khoản           | .41  |
|    | 1.7.2. | Đổi mật khẩu                  | .44  |
|    | 1.7.3. | Dịch vụ Email / SMS           | .44  |
|    |        |                               |      |

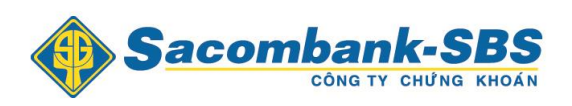

## 1. HƯỚNG DÃN SỬ DỤNG

## 1.1. Đăng nhập hệ thống

Truy nhập vào màn hình đăng nhập hệ thống www.strade.com.vn

| Sacom       | bank-SBS<br>công tự chứng khoán                     | 🚱 Ngôn ngữ hiện tại là Tiếng Việt |
|-------------|-----------------------------------------------------|-----------------------------------|
| Trang chủ 🔻 | Dịch vụ và tiện ích 🔹 Hỗ trợ khách hàng 👻 Liên hệ 👻 |                                   |
|             | ĐĂNG NHẬP                                           |                                   |
|             | Tên đăng nhập 017C                                  |                                   |
|             | Mật khẩu đăng nhập                                  |                                   |
|             | 18gy4                                               |                                   |
|             | Mã xác nhận<br>Đăng nhập                            |                                   |
|             |                                                     |                                   |
|             | ABOUT SSL CERTIFICATES                              |                                   |

Bản quyền © thuộc Công ty cổ phần chứng khoán Sacombank-SBS | Phát triển bởi FSS

**Bước 1**: Nhập thông tin và Nhấn nút Đăng nhập

- > Tên đăng nhập: Số tài khoản chứng khoán.
- Mật khẩu đăng nhập: SBSC cung cấp qua Email khi đăng ký dịch vụ trực tuyến.
- Mã xác nhận: Chuỗi ký tự hiển thị trong hình chữ nhật.

**Bước 2**: Nếu khách hàng đăng ký **bảo mật 2 tầng**, sau nhấn nút <sup>Đăng nhập</sup>, hệ thống yêu cầu nhập mã xác thực tầng 2, mã này sẽ được gửi email cho khách hàng. Nếu khách hàng đăng ký **bảo mật 1 tầng** thì hệ thống không yêu cầu **Bước 2**.

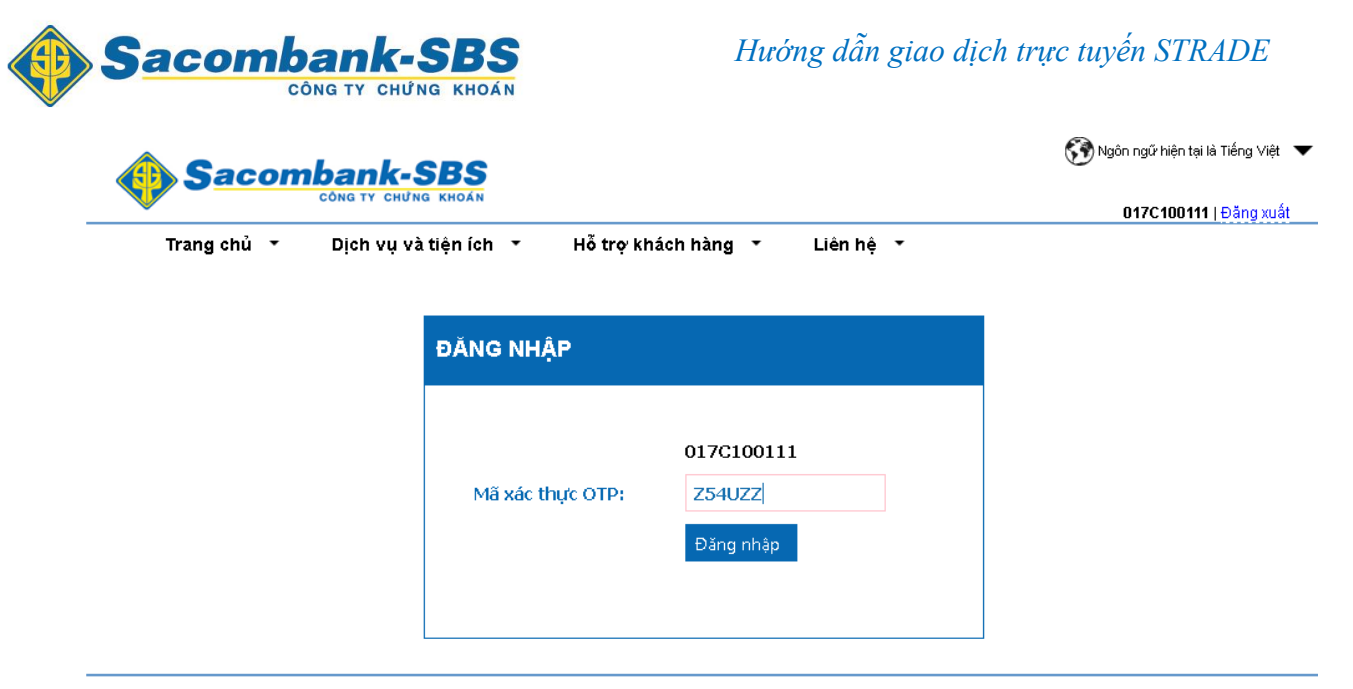

Bản quyền © thuộc Công ty cổ phần chứng khoán Sacombank-SBS | Phát triển bởi FSS

**Bước 3**: Thay đổi mật khẩu đăng nhập

Đối với khách hàng đăng nhập lần đầu tiên, hệ thống sẽ yêu cầu khách hàng thay đổi mật khẩu đăng nhập và mật khẩu đặt lệnh như hình sau:

| Thay đối mật mã đăng nhập                         |                             |
|---------------------------------------------------|-----------------------------|
|                                                   |                             |
| Mật khẩu đăng nhập cũ                             |                             |
| Mật khẩu đăng nhập mới                            |                             |
| Nhập lại mật khẩu đăng nhập mới                   |                             |
|                                                   |                             |
| Chú ý                                             |                             |
| _Quy định cho mật mã: Chiều dài tối thiếu 6 ký tụ | và Không chứa khoảng trắng. |
|                                                   | Cập nhật Làm mới            |

- > Mật khẩu cũ: Mật khẩu đăng nhập mà SBSC cung cấp cho khách hàng.
- > Mật khẩu mới: Mật khẩu mới do khách hàng quy định.
- Xác nhận mật khẩu: Nhập lại mật khẩu mới.
- Nhấn nút Cập nhật để xác nhận việc thay đổi mật khẩu.
- Nhấn nút Làm mới để nhập lại thông tin.

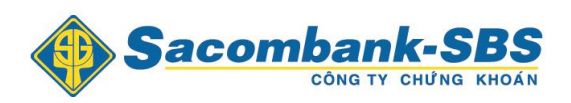

Sau khi cập nhật thành công hệ thống tự động quay trở lại màn hình đăng nhập để khách hàng đăng nhập lại với mật khẩu mới.

#### 1.2. Xem bảng giá

- 1.2.1. Bảng giá số 1
- ♣ Khách hàng nhấn vào 1 để vào bảng giá số 1

| Tiện    | ích  | Tài         | khoản/    | Tra cứu     | J        | Báo cáo |          | Cài đặt  |              |         |            |     |       |         |       |     |          |             |                |           |           |         |            |          |
|---------|------|-------------|-----------|-------------|----------|---------|----------|----------|--------------|---------|------------|-----|-------|---------|-------|-----|----------|-------------|----------------|-----------|-----------|---------|------------|----------|
|         | Sa   | con         | nba       | nk          | SB       | S       | Tiểu kho | an 000   | 1000020      | Thanh   | /T Marg    | in  | -     | Măc địn |       |     |          |             |                | N         | lgày giao | dịch: O | 9/12/2014  |          |
|         |      |             | CÔNG      | ату сн      | UNG KHOA | (N      | The life | 000      | 1000020.     | - num   | v r.ividig |     |       | Mặc dịn |       |     |          |             |                |           | Tài       | khoản:  | 017C100111 | Đăng xuấ |
| Danh mụ | Danh | mục đanị    | g nắm giữ | i 🚽         | 1 2      | 3       | VNI      | 0 0 () K | L: 0 GT: 0 1 | TTT: Độ | ing cửa    |     |       |         |       | ł   | INX: 0 0 | () KL: 0 G1 | : 0 TTTT: Đóng | g cửa     |           |         |            |          |
| Hã CK   | Trần | Càn         | TO        |             |          | Dur     | mua      |          |              | Giá     | KI khán    |     |       |         | Du    | bán |          |             | Theory         | Mái aitea | Coo obát  | Thấp    | NIN mus    | ANN INTE |
| Mack    | Tran | San         | IC.       | Giá 3       | KL3      | Giá 2   | KL2      | Giá 1    | KL1          | khớp    | KL KNO'D   | +/- | Giá 1 | KL1     | Giá 2 | KL2 | Giá 3    | KL3         | TONG KL        | Mo cua    | Cao nnat  | nhất    | NN MUA     | NN Dan   |
| ACB     |      |             | 16.9      |             |          |         |          |          |              |         |            |     |       |         |       |     |          |             |                |           |           |         |            |          |
| BSC     |      |             |           |             |          |         |          |          |              |         |            |     |       |         |       |     |          |             |                |           |           |         |            |          |
| FPT     |      |             |           |             |          |         |          |          |              |         |            |     |       |         |       |     |          |             |                |           |           |         |            |          |
| VND     |      |             |           |             |          |         |          |          |              |         |            |     |       |         |       |     |          |             |                |           |           |         |            |          |
|         | Đơn  | vị giá:1,00 | 10. Đơn v | rị khối lượ | mg:10    |         |          |          |              |         |            |     |       |         |       |     |          |             |                |           |           |         |            |          |

Xem bảng giá theo sàn giao dịch:

| Tiện    | ích Tài kh                  | ioàn/Tra c    | ứu       | Báo cáo |         | Cài đặt |              |          |            |     |       |          |       |     |          |             |                    |          |                |
|---------|-----------------------------|---------------|----------|---------|---------|---------|--------------|----------|------------|-----|-------|----------|-------|-----|----------|-------------|--------------------|----------|----------------|
|         | Sacom                       |               | K-SB     | S       | Tiểu kh | oån 000 | 1000020.     | Thanh\   | /T.Marg    | in  | -     | Mặc địni | 'n    |     |          |             |                    | N        | lgày gia<br>Tế |
| Danh mụ | Danh mục đang r             | iắm giữ 🚽     | 1 2      | 3       | VNI     | 0 0()K  | L: 0 GT: 0 1 | ITTT: Đớ | ong cửa    |     |       |          |       | ŀ   | INX: 0 0 | () KL: 0 GT | : O TTTT: Đón      | g cửa    |                |
| 117.01/ | Danh mục VN30               | ani yu        |          | Dur     | mua     |         |              | Giá      | 101 115 5- |     |       |          | Du    | bán |          |             | 7 <sup>1</sup> 1/1 |          | 0              |
| Maick   | Danh mục HNX30              |               | 3 KL3    | Giá 2   | KL2     | Giá 1   | KL1          | khớp     | KL KNO'P   | +/- | Giá 1 | KL1      | Giá 2 | KL2 | Giá 3    | KL3         | Tong KL            | Mor cura | cao nna        |
| ACB     | HNX                         |               |          |         |         |         |              |          |            |     |       |          |       |     |          |             |                    |          |                |
| BSC     | UPCOM                       |               |          |         |         |         |              |          |            |     |       |          |       |     |          |             |                    |          |                |
| FPT     | hsdhfsjkdhfkjd<br>73.3 04.3 | 09            |          |         |         |         |              |          |            |     |       |          |       |     |          |             |                    |          |                |
| VND     |                             | 8             |          |         |         |         |              |          |            |     |       |          |       |     |          |             |                    |          |                |
|         | Đơn vị giá:1,000.           | Đơn vị khối l | lượng:10 |         |         |         |              |          |            |     |       |          |       |     |          |             |                    |          |                |

- 4 Chọn loại sàn trong phần danh mục:
  - Danh mục đang nắm giữ: Bảng giá bao gồm các mã chứng khoán mà khách hàng hiện đang nắm giữ.
  - ➢ Danh mục VN30.
  - ➢ Danh mục HNX30.
  - Sàn HOSE: Bảng giá bao gồm các mã chứng khoán đang giao dịch của sở GDCK Hồ Chí Minh.
  - Sàn HNX: Bảng giá bao gồm các mã chứng khoán đang giao dịch của sở GDCK TP Hà Nội.

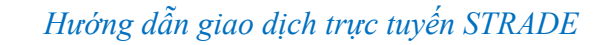

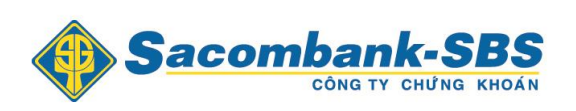

- Sàn UPCOM: Bảng giá bao gồm các mã chứng khoán đang giao dịch của sàn UPCOM.
- Danh mục tự tạo: Danh mục cổ phiếu yêu thích của khách hàng được tạo trong chức năng "Cài đặt / Thêm danh mục yêu thích".
- 4 Tại danh mục chứng khoán yêu thích khách hàng thêm 1 mã chứng khoán vào danh mục yêu thích bằng cách nhập mã CK vào sau đó ấn Enter.

| Tiện        | ích      | Tài                     | khoàn/     | Tra cứu    | 1          | Báo cáo |         | Cài đặt     |              |        |             |     |       |         |       |       |          |             |               |        |
|-------------|----------|-------------------------|------------|------------|------------|---------|---------|-------------|--------------|--------|-------------|-----|-------|---------|-------|-------|----------|-------------|---------------|--------|
| ۲           | Sad      | con                     |            |            | SB         | S       | Tiểu kh | ioån 000    | 1000020.     | Thanh  | VT.Marg     | in  | •     | Mặc địn | h     |       |          |             |               |        |
| Danh mụ     | c Danh   | mục 1                   |            | •          | 1 2        | 3       | VNI     | : 0 0 () KI | L: 0 GT: 0 1 | TTT: Đ | óng cửa     |     |       |         |       | ł     | HNX: 0 0 | () KL: 0 GT | : 0 TTTT: Đón | ng cửa |
| NE OK       | T-À-     | <b>C</b> <sup>1</sup> - | то         |            |            | Dư      | mua     |             |              | Giá    | 101 100 200 |     |       |         | Du    | / bán |          |             | TITE          |        |
| Mack        | Tran     | San                     | IC.        | Giá 3      | KL3        | Giá 2   | KL2     | Giá 1       | KL1          | khớp   | KL KNOP     | +/- | Giá 1 | KL1     | Giá 2 | KL2   | Giá 3    | KL3         | Tong KL       | MO' CL |
| асв         |          |                         | 16.9       |            |            |         |         |             |              |        |             |     |       |         |       |       |          |             |               |        |
| FPT         |          |                         | 69         |            |            |         |         |             |              |        |             |     |       |         |       |       |          |             |               |        |
| HAG         |          |                         | 28.4       |            |            |         |         |             |              |        |             |     |       |         |       |       |          |             |               |        |
| DPM         | Đơn      | vị giá:1,0              | 00. Đơn v  | ị khối lượ | ng:10      |         |         |             |              |        |             |     |       |         |       |       |          |             |               |        |
| DPM_UTDT    | - (Đạm F | Phú Mỹ ủ                | iy thác qu | Ja BIDV    | Quang Tr   | ung)    |         |             |              |        |             |     |       |         |       |       |          |             |               |        |
| DPM - (Tống | Công ty  | Phân b                  | ón và Hó   | a chất D   | àu khí - C | TCP)    |         |             |              |        |             |     |       |         |       |       |          |             |               |        |

Dể bỏ đi 1 mã chứng khoán trong danh mục yêu thích, khách hàng ấn chuột phải vào dòng mã chứng khoán đó, chọn "Bỏ mã chứng khoán".

|     | Tiện ích          | Tài khoản/       | 'Tra cứu     |       | Báo cáo |         | Cài đặt  | :            |         |          |     |       |         |       |       |          |            |               |        |
|-----|-------------------|------------------|--------------|-------|---------|---------|----------|--------------|---------|----------|-----|-------|---------|-------|-------|----------|------------|---------------|--------|
| •   | 🔶 Sac             | cônc             | G TY CHU     | SB    | S       | Tiểu kh | oån 000  | 1000020.     | Thanh'  | VT.Marg  | in  | •     | Mặc địn | h     |       |          |            |               |        |
|     | Danh mục Danh m   | нџс 1            | <b>•</b>     | 1 2   | 3       | VNI     | 0 0 () K | L: 0 GT: 0 1 | ITTT: Ð | óng cửa  |     |       |         |       | ł     | HNX: 0 0 | () KL: 0 G | : 0 TTTT: Đốn | ig cửa |
|     |                   | ch- TO           |              |       | Du      | mua     |          |              | Giá     | KI IN AN |     |       |         | Du    | / bán |          |            | Tinnki        |        |
|     | Đặt lệnh mua H    |                  | iá 3         | KL3   | Giá 2   | KL2     | Giá 1    | KL1          | khớp    | KL KIOP  | +/- | Giá 1 | KL1     | Giá 2 | KL2   | Giá 3    | KL3        | TONG KL       | MO CUA |
| AC  | Dặt lệnh tria III |                  |              |       |         |         |          |              |         |          |     |       |         |       |       |          |            |               |        |
| FF  | Đặc lệnh bản HA   | AG               |              |       |         |         |          |              |         |          |     |       |         |       |       |          |            |               |        |
| HZ  | Bỏ mã chứng kh    | hoán HAG         |              |       |         |         |          |              |         |          |     |       |         |       |       |          |            |               |        |
| DPM | Đơn vị            | giá:1,000. Đơn v | vị khối lượn | ng:10 |         |         |          |              |         |          |     |       |         |       |       |          |            |               |        |

Khách hàng có thể đặt lệnh trực tiếp từ tất cả các bảng giá bằng cách nhấn chuột phải vào dòng của mã chứng khoán muốn đặt lệnh => chọn "Đặt lệnh mua …" hoặc "Đặt lệnh bán …", thông tin về Loại lệnh, Mã CK, và Gía sẽ dược tự động cập nhật lên màn hình đặt lệnh.

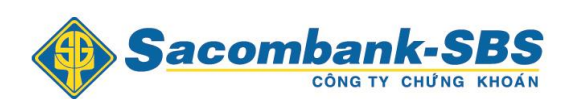

| Lệnh thông thường     Lệnh điều kiện     CK hiện có     Lệnh hoạt động     Sỗ lệnh trong ngày     Sỗ lệnh điều kiện     Giả lện       I     I     III (IIIIIIIIIIIIIIIIIIIIIIIIIIIIIIIII                                                                                                    |
|----------------------------------------------------------------------------------------------------|
| Mua       Bán       Súr       Indext       Súr       Indext       Indext                                                                                                    |
| Tiểu khoản     0001000019.Thường     Sứ rua     10,107,999,999       Mã CK     EVH     Tiền mặt khả dụng     0,107,992,692       Lệnh     Lộ     KL mua tôi đa     250,940       Giá     43.2     x1000     Sàn     10SE-BVH       Khối lượng     Giá trần     662     663     663       KL chia lệnh     I C     I Mộc tinh lệnh     HOSE: 19,000 - HNX: 900,000     Giá sàn     102                                                                                                    |
| Mã CK       BVH       Tiên mặt khả dụng       10,107,992,652         Lệnh       LO       KL mua tối đa       250,940         Giá       43.2       x1000       Sàn       HOSE-BVH         Khối lượng       Giá trần       662       Giá trần       902         KL chia lệnh       I (I) (I) (I) (I) (I) (I) (I) (I) (I) (I                                                                                                    |
| Lênh       LO       KL mua tối đa       250,940         Giá       43.2       x1000       HOSE-BVH       Sàn       HOSE-BVH         Khối lượng       Giá trần       Giá trần       Giá trần       Giá trần       Giá trần         KL chia lệnh       Image: Chin thiệnh thiệnh thời thời thời thời thời thời thời thờ                                                                                                    |
| Giá   43.2   x1000   Sàn   HOSE - BVH     Khối lượng   Giá trần   46.2     KL chia lệnh   Image: Chin thiện thiện thiện thiết thiết th |
| Khối lượng   Giá trần   452     KL chia lệnh   Imác định 1 lệnh   HOSE: 19,000 - HNX: 900,000   Giá sản   402                                                                                                    |
| KL chia lệnh 🛛 🕅 KI mặc định 1 lệnh HOSE: 19,000 - HNX: 900,000 Giá sàn 40.2                                                                                                    |
|                                                                                                    |
| Giá TC 43.2                                                                                                    |
| Mua Làm Iai Đưa vào giổ lênh                                                                                                    |
|                                                                                                    |

## **1.2.2.** Bảng giá số 2

Khách hàng nhấn vào số 2 để vào bảng giá số 2: hiển thị thông tin chi tiết về 1 mã chứng khoán.

| Danh mục D              | lanh mục 1           | <b>-</b> 1       | 2 3                | /NI: 0 0 () H | KL: 0 GT: 0 TTT | FT: Đóng cửa |        | HNX: 0 0 | () KL: 0 GT: 0 TTTT | Đóng cửa |          |    |             |
|-------------------------|----------------------|------------------|--------------------|---------------|-----------------|--------------|--------|----------|---------------------|----------|----------|----|-------------|
| ма́ ск <mark>AMV</mark> | CTCP Sản xuất kinh d | oanh dược và Thi | ết bị y tế ∨iệt Mỹ |               |                 |              |        |          |                     |          |          |    |             |
|                         |                      |                  |                    |               |                 |              |        |          | Thời gian           | Giá      | Thay đối | KL | KL tích lũy |
|                         |                      |                  |                    |               |                 |              |        |          |                     |          |          |    |             |
|                         |                      |                  |                    |               |                 |              |        |          |                     |          |          |    |             |
|                         |                      |                  |                    |               |                 |              |        |          |                     |          |          |    |             |
|                         |                      |                  |                    |               |                 |              |        |          |                     |          |          |    |             |
|                         |                      |                  |                    |               |                 |              |        |          |                     |          |          |    |             |
| Giá khớp                |                      |                  |                    |               |                 |              |        |          |                     |          |          |    |             |
| Thay đối                |                      |                  | Mua                |               | Bá              | in           | NN Mua |          |                     |          |          |    |             |
| % Thay đổi              |                      |                  |                    |               |                 |              |        |          |                     |          |          |    |             |
| Giá phiên 1             |                      |                  |                    |               |                 |              | F.Room |          |                     |          |          |    |             |
| Cao/Thấp                |                      |                  |                    |               | -               |              | 70     |          |                     |          |          |    |             |
| Tham chiếu/Trung b      | ình                  | 6.3/             | KL                 | Mua           | Ban             | KL           | I.Room |          |                     |          |          |    |             |
| Trần/Sàn                |                      | 6.9/ 5.7         |                    |               |                 |              | Sàn    | HNX      |                     |          |          |    |             |
| Giá phiên 2             |                      |                  |                    |               |                 |              |        |          |                     |          |          |    |             |
| Khối lượng              |                      |                  |                    |               |                 |              | Flag   | False    |                     |          |          |    |             |
| Giá trị                 |                      |                  |                    |               |                 |              | -      |          |                     |          |          |    |             |
|                         |                      |                  |                    |               |                 |              |        |          |                     |          |          |    |             |
|                         |                      |                  |                    |               |                 |              |        |          |                     |          |          |    |             |
|                         |                      |                  |                    |               |                 |              |        |          |                     |          |          |    |             |
|                         |                      |                  |                    |               |                 |              |        |          |                     |          |          |    |             |
|                         |                      |                  |                    |               |                 |              |        |          |                     |          |          |    |             |
|                         |                      |                  |                    |               |                 |              |        |          |                     |          |          |    |             |
|                         |                      |                  |                    |               |                 |              |        |          |                     |          |          |    |             |
|                         |                      |                  |                    |               |                 |              |        |          |                     |          |          |    |             |
|                         |                      |                  |                    |               |                 |              |        |          |                     |          |          |    |             |

# **1.2.3.** Bảng giá số 3

Khách hàng nhấn vào số 3 để vào Bảng giá số 3: hiển thị thông tin chi tiết về 6 mã chứng khoán yêu thích.

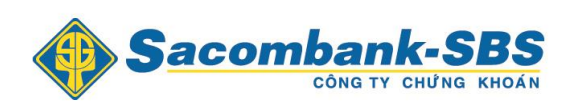

| Tiện ích        | Tài khoản/Tra cứu      | Báo cáo | Cài đặt                    |                      |      |              |      |             |             |              |            |              |            |      |
|-----------------|------------------------|---------|----------------------------|----------------------|------|--------------|------|-------------|-------------|--------------|------------|--------------|------------|------|
|                 | combank.S              | RS      | Thu the is 0001000000 T    |                      |      |              |      |             |             |              | Ngày gia   | no dịch: O   | 9/12/2014  | *    |
|                 | CÔNG TY CHỨNG I        | KHOÁN   | 11eu knoan 0001000020.1    | nannv í .wargin      | •    | Mạc d        | nh   |             |             |              | Т          | ài khoản: (  | )17C100111 | Đăng |
| Danh mục Danh   | mục 1 👻 🚹              | 2 3     | VNI: 0 0 () KL: 0 GT: 0 TT | TT: Đóng cửa         |      |              |      | HNX: 0 0 () | KL: 0 GT: 0 | TTTT: Đóng c | ů a        |              |            |      |
| Tổng quan Đồ ti | nį                     |         | Tổng quan                  | Đồ thị               |      |              |      | Tống        | quan E      | ồ thị        |            |              |            |      |
| BVH             | Sàn 40.                | 2 Mở    | SSI                        |                      | Sàn  | 27.1         | Mõ   | STB         |             |              | Sàn        | 18.3         | Mõ         |      |
| Mua             | Trần 46.<br>Bán To 40. | 2 Cao   | Mua                        | Bán                  | Trần | 31.1         | Cao  |             | lua         | Bán          | Trần       | 20.9         | Cao        |      |
| 1               | Khớp lênh              | z Inap  |                            |                      | Khớp | 29.1<br>lênh | inap |             |             |              | ΓC<br>Khớp | 19.6<br>lênh | Inap       | _    |
|                 |                        |         | *                          |                      |      | -            |      | ^           |             |              |            | -            |            | ^    |
| KL Mua          | Bán KL                 |         | KL M                       | <mark>lua</mark> Bán | KL   |              |      | ĸ           | L Mua       | Bán          | KL         |              |            |      |
|                 |                        |         |                            |                      |      |              |      |             |             |              |            |              |            | Ŧ    |
| Tổng quan Đồ ti | ni                     |         | Tống quan                  | Đồ thị               |      |              |      | Tống        | quan E      | ồ thị        |            |              |            |      |
| VNM             | Sàn 132                | 2 Mở    | BVS                        |                      | Sàn  | 16.2         | Mở   | ACB         |             |              | Sàn        | 15.3         | Mở         |      |
| Mua             | Bán Trân 150           | Cao     | Mua                        | Bán                  | Trân | 19.6         | Cao  |             | lua         | Bán          | Trân       | 18.5         | Cao        |      |
| 1               | Khớp lênh              | тпар    |                            |                      | Khớp | lênh         | rnap |             |             |              | Khớp       | lênh         | inap       |      |
|                 |                        |         | ^                          |                      |      |              |      | ^ _         |             |              |            |              |            | *    |
| KL Mua          | Bán KL                 |         | KL N                       | <mark>lua</mark> Bán | KL   |              |      | к           | L Mua       | Bán          | KL         |              |            |      |
|                 |                        |         |                            |                      |      |              |      |             |             |              |            |              |            |      |

#### 1.3. Màn hình đặt lệnh

#### 1.3.1. Đặt lệnh

#### 1.3.1.1. **Đặt lệnh thường**

**Bước 1**: Nhập các thông tin đặt lệnh – Khách hàng có thể chọn lệnh Mua hay Bán bằng cách nhấn vào chữ Mua hay Bán trên màn hình.

Khi khách hàng đặt lệnh mua, hệ thống sẽ hiển thị Sức mua, Khối lượng mua tối
 đa = Sức mua/Giá.

|                   |                   |                    |                       | · · · · · · · · · · · · · · · · · · · |                   |                |
|-------------------|-------------------|--------------------|-----------------------|---------------------------------------|-------------------|----------------|
| Lệnh thông thường | Lệnh điều kiện    | CK hiện có 🔘       | Lệnh hoạt động 🔘      | Sỗ lệnh trong ngày 🔘                  | Sổ lệnh điều kiện | 🗘 🛛 Giỗ lệnh 🗘 |
|                   | ◎ Mua ◎ Bá        | án                 |                       |                                       |                   |                |
| Tiểu khoản        | 0001000019.Thường | g 🔻                |                       |                                       | Sức mua           | 10,107,995,553 |
| Mã CK             | ACB               |                    |                       |                                       | Tiền mặt khả dụng | 10,107,992,652 |
| Lệnh              | LO 🔻              |                    |                       |                                       | KL mua tối đa     | 557,300        |
| Giá               | 18.1 x1           | L000               |                       |                                       | Sàn               | HNX - ACB      |
| Khối lượng        | 10,000            |                    |                       |                                       | Giá trần          | 18.5           |
| KL chia lênh      | 10.000            | KI mǎc đinh 1 lênh | HOSE: 19.990 - HNX: 9 | 99.900                                | Giá sàn           | 15.3           |
|                   |                   |                    |                       |                                       | Giá TC            | 16.9           |
|                   | Mua               | Làm lại            | –<br>Đưa vào giỏ lệnh |                                       |                   |                |

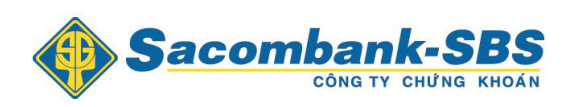

Khi khách hàng đặt lệnh Bán, hệ thống sẽ hiển thị Số dư chứng khoán hiện có trong tài khoản.

|                     |                  |                    |                       | <b>—</b>             |                     |                |
|---------------------|------------------|--------------------|-----------------------|----------------------|---------------------|----------------|
| Lệnh thông thường   | Lệnh điều kiện   | CK hiện có 🔘       | Lệnh hoạt động 🔘      | Sỗ lệnh trong ngày 🔘 | Sỗ lệnh điều kiện ( | 🕽 🛛 Giỗ lệnh 🗘 |
|                     | ⊙ Mua ⊚ B        | án                 |                       |                      |                     |                |
| Tiểu khoản          | 0001000019.Thườn | g 🔻                |                       |                      | Tiền mặt khả dụng   | 10,107,992,652 |
| Мã СК               | ACB              |                    |                       |                      | Câm cố              | 0              |
| Lệnh                | LO 👻             |                    |                       |                      | Hiện có             | 5,000          |
| Giá                 | 18.1 ×           | 1000               |                       |                      | Sàn                 | HNX - ACB      |
| Khối lượng          | 2,000            |                    |                       |                      | Giá trần            | 18.5           |
| KL chia lệnh        | 2,000            | KI mặc định 1 lệnh | HOSE: 19,990 - HNX: 9 | 99,900               | Giá sàn             | 15.3           |
|                     |                  |                    |                       |                      | Giá TC              | 16.9           |
|                     | Bán              | Làm lại            | Đưa vào giổ lệnh      |                      |                     |                |
|                     |                  |                    |                       |                      |                     |                |
|                     |                  |                    |                       |                      |                     |                |
| <b>c 2</b> : Nhấn 1 | nút Mua          | hay Bán            | để đặt lện            | 1.                   |                     |                |

| DUYỆT LỆNH ĐẶT                 |                           |                    |                  | ×         |
|--------------------------------|---------------------------|--------------------|------------------|-----------|
| Lệnh này sẽ được xử lý v       | /ào ngày <05/03/2015      | >                  |                  |           |
| Tiểu khoản: 0001000019         | Loại hình: Thường         | Tên chủ tài khoản  | n: ThanhVT       |           |
| Mua/Bán                        | MãCK                      | Khối lượng         | Loại lệnh        | Giá       |
| Mua                            | DPM                       | 1,000              | LO               | 40,000    |
| 1                              | -,                        | 4 <b>4</b> 0 - 200 | Mua              | l         |
| Luru y : Vui long kiem tra cai | n thạn thong tin lệnh dại | t tren.            |                  |           |
|                                | Xác nhận                  | Sửa đổi            |                  |           |
| Bước 3: Nhấn vào nút           | Xác nhận để đặt là        | ệnh, Sửa đổi       | để từ chối và qu | uay lại n |
| ình đặt lênh                   |                           |                    |                  |           |

1.3.1.2. Lệnh tảng băng

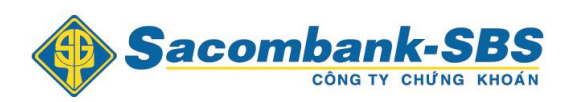

**Bước 1**: Nhập các thông tin đặt lệnh – Khách hàng có thể chọn lệnh Mua hay Bán bằng cách nhấn vào chữ Mua hay Bán trên màn hình.

4 Các thao tác ở "Lệnh tảng băng" cũng giống như ở Đặt lệnh thông thường. Khách hàng chọn "FIO" ở mục "Lệnh".

| Lệnh thông thường | Lệnh điều kiện  | Chứng khoán 🔘      |  |  |  |
|-------------------|-----------------|--------------------|--|--|--|
|                   | • Mua O B       | án                 |  |  |  |
| Tiểu khoản        | 0001110011.Nhân | viên 🗸             |  |  |  |
| Mã CK             |                 |                    |  |  |  |
| Lệnh              | FIO 🗸           | 1                  |  |  |  |
| Giá               | LO              | c1000              |  |  |  |
| Khối lượng        | ATC             |                    |  |  |  |
| KL chia lệnh      | MP              | Ki mặc định 1 lệnh |  |  |  |
|                   | MOK             |                    |  |  |  |
|                   | MTL             | Làm lai            |  |  |  |
|                   | FIU             | Lam Iại            |  |  |  |

Sau khi đã chọn "FIO", hệ thống sẽ hiển thị tiếp thông tin về lệnh chi tiết. Có 2 loại kiểu lệnh chi tiết: "Sau khi khớp" và "Trong khoảng".

| Kiểu lệnh     | Sau khi khớp 🛛 🗸 | Kiểu lệnh     | Trong khoàng \vee |
|---------------|------------------|---------------|-------------------|
| KL chi tiết   |                  | KL chi tiết   |                   |
| T.Gian (giây) |                  | T.Gian (giây) |                   |
|               |                  |               |                   |

Nếu khách hàng chọn "Sau khi khớp" thì khách hàng chỉ cần nhập tiếp "KL chi tiết". Còn nếu khách hàng chọn "Trong khoảng" thì khách hàng nhập "KL chi tiết" và "T.Gian (giây)".

| Kiểu lệnh     | Sau khi khớp 🛛 🗸 | Kiểu lệnh     | Trong khoàng 🛛 🗸 |
|---------------|------------------|---------------|------------------|
| KL chi tiết   | 1,000            | KL chi tiết   | 1,000            |
| T.Gian (giây) |                  | T.Gian (giây) | 20               |
|               |                  |               |                  |

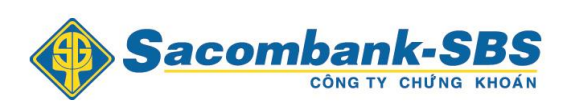

Ghi chú:

- Sau khi khớp: Khi khách hàng sử dụng loại lệnh này, hệ thống sẽ chia nhỏ lệnh dựa trên "KL chi tiết" mà khách hàng đã nhập vào. Sau khi khớp hết một lệnh đã chia, hệ thống sẽ đẩy lên sàn tiếp tục một lệnh mới.
- Trong khoảng: Hệ thống sẽ chia nhỏ và đẩy lần lượt các lệnh dựa trên khoảng thời gian (giây) mà khách hàng đã nhập.

**Bước 2**: Nhấn nút Mua hay Bán để đặt lệnh.

| DUYỆT LỆNH ĐẬT                                                          |                                                          |                               |                        |                      | ж      |
|-------------------------------------------------------------------------|----------------------------------------------------------|-------------------------------|------------------------|----------------------|--------|
| Lệnh này sẽ được x                                                      | kử lý vào ngày <                                         | <09/05/2014 >                 |                        |                      |        |
| Tiểu khoản: 002100<br>Văn Hưng                                          | 1256 Loại hìn                                            | h: Thường-[Ph                 | í cơ bản][Thuế]        | Tên chủ tài khoản: N | lguyễn |
| Mua/Bán                                                                 | Mã CK                                                    |                               | Khối lượng             | Loại lệnh            | Giá    |
| Mua                                                                     | ITA                                                      |                               | 5,000                  | FIO                  | 8,900  |
| Kiểu lệnh :<br>KL chi tiết :<br>Phí dự kiến :<br>Tổng giá trị dự kiến : | TSO - Trong khod<br>1000<br>133,500 (0.3%)<br>44 633 500 | ang<br>T.Gian (giây) :        | 30                     | Миа                  |        |
| Lưu ý : Vui lòng kiếm                                                   | tra cấn thận thông                                       | g tin lệnh đặt trê<br>ác nhận | ê <b>n.</b><br>Sửa đổi | mua                  |        |
|                                                                         |                                                          |                               |                        |                      |        |

**Bước 3**: Nhấn vào nút Xác nhận để đặt lệnh, Sửa đổi để từ chối và quay lại màn hình đặt lệnh.

#### 1.3.1.3. Đưa vào giỏ lệnh

Các lệnh đặt tạm thời sẽ được đưa vào giỏ lệnh, chưa được vào sàn.

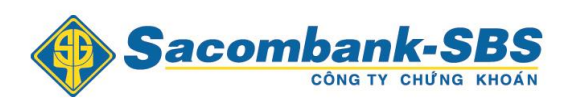

**Bước 1**: Nhập các thông tin: lệnh được chờ ở mục **Giỏ lệnh** để khách hàng có thể đưa vào sàn một hay nhiều lệnh chờ cùng 1 lúc.

| Lệnh thông thường | Lệnh điều kiện    | CK hiện có 🔘       | Lệnh hoạt động 🔘      | Sỗ lệnh trong ngày 🔘 | Sỗ lệnh điều kiện 🤇 | Giỏ lệnh 🔿     |
|-------------------|-------------------|--------------------|-----------------------|----------------------|---------------------|----------------|
|                   | ⊚ Mua ⊙ Bá        | in                 |                       |                      |                     | \[ \]          |
| Tiểu khoản        | 0001000019.Thường | · •                |                       |                      | Sức mua             | 10,107,995,553 |
| Ма СК             | ACB               |                    |                       |                      | Tiền mặt khả dụng   | 10,107,992,652 |
| Lệnh              | LO 🔻              |                    |                       |                      | KL mua tối đa       | 554,200        |
| Giá               | 18.2 ×1           | .000               |                       |                      | Sàn                 | HNX - ACB      |
| Khối lượng        | 20,000            |                    |                       |                      | Giá trần            | 18.5           |
| KL chia lệnh      | 20,000            | KI mặc định 1 lệnh | HOSE: 19,990 - HNX: 9 | 99,900               | Giá sàn             | 15.3           |
|                   |                   |                    |                       |                      | Giá TC              | 16.9           |
|                   | Mua               | Làm lại            | Đưa vào giỏ lệnh      |                      |                     |                |

Bước 2: Nhấn nút Đưa vào giỏ lệnh để đưa lệnh vào Giỏ lệnh.

| Lệnh thông thườn | Lệnh điều kiện |              | Khiện có 🔿 🛛 Lệnh | h hoạt động 🔘 | Sỗ lệnh trong ngày 🔘 | Sỗ lệnh điều ki | ện 🔾 🛛 Giỗ lện | nh 🗘 👘 |         |
|------------------|----------------|--------------|-------------------|---------------|----------------------|-----------------|----------------|--------|---------|
| Đặt 📃            | Hủy            | Số hiệu lệnh | Người đặt lệnh    | Tiểu khoản    | M/B                  | Ма СК           | Kiểu lệnh      | KL đặt | Giá đặt |
|                  | Hủy            | 8            | 017C100111        | 0001000019    | Mua                  | DPM             | LO             | 10,000 | 40,000  |
|                  | Hủy            | 9            | 017C100111        | 0001000019    | Mua                  | ПА              | LO             | 20,000 | 10,000  |
|                  | Hủy            | 20           | 017C100111        | 0001000019    | Mua                  | ACB             | LO             | 2,000  | 18,100  |
|                  | Hủy            | 10           | 017C100111        | 0001000019    | Mua                  | FPT             | LO             | 20,000 | 70,000  |

**Bước 3: k**hi đã đặt 1 loạt nhiều lệnh chờ, khách hàng có thể chọn những lệnh muốn đưa vào sàn và nhấn nút Đặt . Lúc này khách hàng có thể **đặt nhiều lệnh** cùng 1 lúc, hoặc có thể **hủy lệnh chờ** bằng cách nhấn vào nút Hủy .

# 1.3.1.4. **Đặt lệnh điều kiện.**

Lệnh điều kiện: là lệnh đặt trong khoảng thời gian nhất định. Khi thỏa điều kiện đặt lệnh (giá trong biên độ trần sàn giao dịch, số dư tiền hoặc chứng khoán), lệnh sẽ được đưa vào sàn, nếu chưa thỏa điều kiện thì lệnh vẫn chờ ở hệ thống đến khi hết thời gian hiệu lực.

Bước 1: Nhập các thông tin đặt lệnh

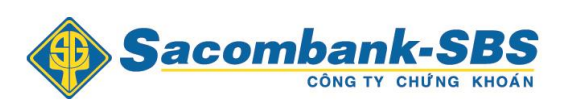

## Hướng dẫn giao dịch trực tuyến STRADE

| Lệnh thông thường | Lệnh điều kiện     | CK hiện có 🗘 | Lệnh hoạt động 🔘       | Số lệnh trong ngày 🔘 | Số lệnh điều kiện | 🗘 🛛 Giố lệnh 🗘 |
|-------------------|--------------------|--------------|------------------------|----------------------|-------------------|----------------|
|                   | ⊚ Mua ⊙ Ba         | án           |                        |                      |                   |                |
| Tiểu khoản        | 0001000019. Thường | g 🔻          |                        |                      | Sức mua           | 10,107,995,553 |
| Mã CK             | ITA                |              |                        |                      | Sàn               | HOSE - ITA     |
| Giá               | 11 x1              | 1000         |                        |                      | Giá trần          | 10.1           |
| Khối lượng        | 5,000              |              |                        |                      | Giá sàn           | 8.9            |
| Từ ngày           | 05/03/2015         | Th           | iời gian tối đa 1 lệnh |                      | Giá TC            | 9.5            |
| Đến ngày          | 12/03/2015         | -            | là 7 ngày              |                      |                   |                |
|                   |                    | _            |                        |                      |                   |                |
|                   | Mua                | Làm lại      |                        |                      |                   |                |
|                   |                    |              |                        |                      |                   |                |

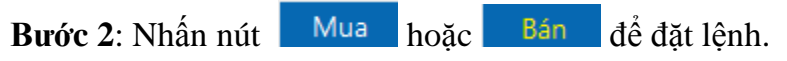

| DUYỆT LỆ                                                                                                    | NH ĐẬT             |                           |                                            |                                       |                                               |                   |                          |                    | :                         |
|----------------------------------------------------------------------------------------------------|--------------------|---------------------------|--------------------------------------------|---------------------------------------|-----------------------------------------------|-------------------|--------------------------|--------------------|---------------------------|
| Lệnh điều kiệ                                                                                                    | n được đặt ch      | io tài khoản              | 017C100111                                 |                                       |                                               |                   |                          |                    |                           |
| ма́ ск АСВ                                                                                                    | (HNX)              |                           |                                            |                                       |                                               |                   |                          |                    |                           |
| Giá sau<br>cùng                                                                                                    | Sàn                | Trần                      | Thay đối<br>trong ngày                     | Mua                                   | Bán                                           | Cao trong<br>ngày | Thấp trong<br>ngày       | Khối lượng         | Ngày/Giờ (dd/mm<br>/YYYY) |
| 0                                                                                                    | 15,300             | 18,500                    | 0                                          | 0                                     | 0                                             | 0                 | 0                        | C                  | 06/05/2014<br>15:04:38    |
| Lệnh nhiều                                                                                                    | ngày:              |                           |                                            |                                       |                                               |                   |                          |                    |                           |
| Số lượng :                                                                                                    | 1,000              |                           |                                            |                                       |                                               |                   |                          |                    |                           |
| Lệnh MUA<br>Loại GD:<br>Mã CK                                                                                                    | A cổ phiếu s       | sẽ được đả<br>Mua<br>ACB  | ặt vào hệ thốn                             | g khi giá trần v<br>Thời h<br>Loại lệ | và giá sàn chứa g<br>iạn :<br>inh :           | iá 19,000 (VND    | )<br>Lệnh nhi<br>Lệnh gi | ều ngày:<br>ới hạn |                           |
| Khối lượng cá<br>Loại CK :<br>Sẽ được đặt                                                                                              | ō phiêu :<br>khi : | 1,000<br>Cổ phi<br>Giá bắ | ếu thường<br>t đầu của cỗ ph               | Giá hi<br>Giá bắ<br>iếu nằm trong bi  | ện tại :<br>kt đầu :<br>ên độ giá của thị tri | rờng              | 0<br>19                  |                    |                           |
| Thông báo ch                                                                                                    | ni tiết :          | thông<br>thông            | qua email tới <b>01</b><br>qua cảnh báo từ | 7 <b>C100111</b><br>9 GDTT của CTC    | к                                             |                   |                          |                    |                           |
| Giá trị ước tính (VND):       19,00         Phí của lệnh điều kiện (VND):       38,00         Tổng giá trị ước tính (VND):       19,00 |                    |                           |                                            | 00,000<br>00 (0.2%)<br><b>38,000</b>  |                                               |                   |                          |                    |                           |
| Xin vui lòng g                                                                                                    | ghi nhớ : Giá t    | rị ước tính l             | ón nhất                                    |                                       |                                               |                   |                          |                    |                           |
|                                                                                                    |                    |                           |                                            |                                       |                                               |                   |                          | Duyệt lệnh         | Đóng                      |
|                                                                                                    |                    |                           |                                            |                                       |                                               |                   |                          |                    |                           |

**Bước 3**: Nhấn vào nút Duyệt lệnh để thực hiện đặt lệnh và khách hàng có thể xem lệnh điều kiện đã đặt ở màn hình "Sổ lệnh điều kiện"

| Lệnh thông thường | Lệnh điều kiện | CK hiện có 🔘 | Lệnh hoạt động 🔘 | Sổ lệnh trong ngày | 🗘 🛛 Số lệnh điều | Số lệnh điều kiện 🗘 🛛 Giố lệnh 🔾 |            |            |     |
|-------------------|----------------|--------------|------------------|--------------------|------------------|----------------------------------|------------|------------|-----|
| M/B               | Tiểu khoản     | Mã CK        | Kiểu lệnh        | Giá đặt            | Còn lại          | Từ ngày                          | Đến ngày   | Trạng thái | Hủy |
| Bán               | 0001000019     | ACB          | LO               | 18                 | 1,000            | 05/03/2015                       | 12/03/2015 | Hoạt động  |     |
| Mua               | 0001000019     | ITA          | LO               | 11                 | 5,000            | 05/03/2015                       | 12/03/2015 | Chờ xử lý  | Hủy |

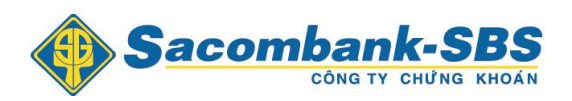

Hệ thống sẽ kiểm tra điều kiện của lệnh vào đầu ngày:

- 4 Nếu thỏa điều kiện lệnh sẽ được đặt vào sàn và ở trạng thái "Hoạt động".
- 4 Nếu chưa thỏa điều kiện thì lệnh không được đẩy vào sàn và ở trạng thái "Chờ xử lý", có thể hủy các lệnh điều kiện chưa được đẩy vào sàn bằng cách nhấn nút Hủy

## 1.3.2. Chứng khoán hiện có

<u>Mô tả:</u> Màn hình Chứng khoán hiện có hiển thị thông tin về các mã chứng khoán hiện có của khách hàng.

| Lệnh      | thông thườn      | g Lện  | h điều kiện | Chứng    | khoán 🗘 | Lệnh ho | at động 🔘 | Số lện | h trong ngày | () s   | ố lệnh điều k | ện 🗘    | Giỗ lệnh 🔘  |        |            |                |            |
|-----------|------------------|--------|-------------|----------|---------|---------|-----------|--------|--------------|--------|---------------|---------|-------------|--------|------------|----------------|------------|
| Đặt Mã CK | MSCK             | Tổng   | Khả dung    | Tỷ lệ ký | CK că   | àm cõ   | Han chấ   | Hưởng  |              | Chờ về |               | Giá mua | Giá trị vốn | GUT    | Giá trị TT | 151/Lő du tính | %Lãi/lỗ dự |
| lệnh      | ina CK           | Tong   | Kila uçing  | quỹ      | Thường  | Qua VSD | nanche    | quyền  | то           | T1     | T2            | TB      | Gia trị von | Gia TT | Giardi Li  |                | tính       |
| BÁN       | AVF              | 1,000  | 1,000       | 100      | 0       | 0       | 0         | 0      | 0            | 0      | 0             | 0       | 0           | 7,700  | 7,700,000  | 7,700,000      |            |
| BÁN       | EIB              | 1,000  | 1,000       | 100      | 0       | 0       | 0         | 0      | 0            | 0      | 0             | 0       | 0           | 13,700 | 13,700,000 | 13,700,000     |            |
| BÁN       | UC               | 1,000  | 1,000       | 100      | 0       | 0       | 0         | 0      | 0            | 0      | 0             | 0       | 0           | 10,700 | 10,700,000 | 10,700,000     |            |
| BÁN       | КТВ              | 900    | 900         | 100      | 0       | 0       | 0         | 0      | 0            | 0      | 0             | 0       | 0           | 6,300  | 5,670,000  | 5,670,000      |            |
| BÁN       | NTB              | 8,630  | 8,630       | 100      | 0       | 0       | 0         | 0      | 0            | 0      | 0             | 0       | 0           | 2,500  | 21,575,000 | 21,575,000     |            |
|           |                  | Tổng   |             |          |         |         |           |        |              |        |               |         | 00          |        | 68,655,000 |                | 0%         |
| <         |                  |        |             |          |         |         |           |        |              |        |               |         |             |        |            |                | >          |
| Pa        | ge 1 of 2 (6 ite | ems) 🕢 | 1           | 2 🕑      | (4)     |         |           |        |              |        |               |         |             |        |            |                |            |

- Khả dụng: là số lượng chứng khoán có thể bán và có thể chuyển nhượng.
- Tổng: Tổng số lượng tất cả các loại chứng khoán có trong tài khoản.

Có thể đặt lệnh Bán các mã chứng khoán hiện có bằng cách nhấn vào nút

*Lưu ý:* Nút **BÁN** chỉ hiện lên với các mã chứng khoán có số lượng Chứng khoán khả dụng lớn hơn 0.

#### 1.3.3. Lệnh hoạt động

<u>Mô tả:</u> Màn hình Lệnh hoạt động hiển thị thông tin về các lệnh còn hiệu lực, không bao gồm những lệnh khớp hết hoặc lệnh gốc đã sửa, đã hủy.

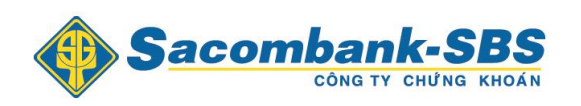

| Lệnh thôr    | ng thường      | Lệnh điều kiện | CK hiện có 🔘           | Lện      | h hoạt động 🗘 💦 💈      | số lệnh tror | ng ngày 🔾 🛛 S | ố lệnh điều kiện 🔇 | Giố lệi           | nh Q  |     |                   |
|--------------|----------------|----------------|------------------------|----------|------------------------|--------------|---------------|--------------------|-------------------|-------|-----|-------------------|
| M/B          | Mã CK          | Trạng thái     | Ki                     | ểu lệnh  | KL đặt Gi              | á đặt        | Giá trị       | KL khớp            | Còn lại           | Sửa   | Hủy | Hủy hàng loạt 🔲   |
| Mua          | SSI            | Chờ gửi        |                        | LO       | 1,000                  | 30,000       | 30,000,00     | 0 0                | 1,000             | Sửa   | Hủy |                   |
| Mua          | SSI            | Chờ gửi        |                        | LO       | 1,000                  | 30,000       | 30,000,00     | 0 0                | 1,000             | Sửa   | Hủy |                   |
| Mua          | SSI            | Chờ gửi        |                        | LO       | 1,000                  | 30,000       | 30,000,00     | 0 0                | 1,000             | Sửa   | Hủy |                   |
| Mua          | SSI            | Chờ gửi        |                        | LO       | 1,000                  | 30,000       | 30,000,00     | 0 0                | 1,000             | Sửa   | Hủy |                   |
| Mua          | SSI            | Chờ gửi        |                        | LO       | 1,000                  | 30,000       | 30,000,00     | 0 0                | 1,000             | Sửa   | Hủy |                   |
| Mua          | SSI            | Chờ gửi        |                        | LO       | 1,000                  | 30,000       | 30,000,00     | 0 0                | 1,000             | Sửa   | Hủy |                   |
| Mua          | SSI            | Chờ gửi        |                        | LO       | 1,000                  | 30,000       | 30,000,00     | 0 0                | 1,000             | Sửa   | Hủy |                   |
| Page 1       | of 2 (11 items |                | 2 (> (>)               |          |                        |              |               |                    |                   |       |     |                   |
| Tài sắn thực | có 10,131,02   | 26,442         | Tỷ lệ KQ <b>100.00</b> | Tiền mặt | khả dụng 9,572,804,044 |              | Call Margin 0 | i                  | Phải nộp trong ng | gày O |     | Giờ HOSE 10:38:20 |

Khách hàng có thể thực hiện Hủy / Sửa lệnh tại màn hình "Lệnh hoạt động"

1.3.3.1. Sửa lệnh

**Bước 1**: Nhấn vào nút Sửa tại dòng lệnh muốn sửa.

| Số lưu ký<br>Mã CK<br>oại lênh | 017C100111<br>SSI | Tiểu khoản<br>Mua/Bán<br>Thời gian | 0001000019<br>NB<br>10:38:06 |  |
|--------------------------------|-------------------|------------------------------------|------------------------------|--|
| (L khớp / KL đặt               | 1,000             | Giá                                | 30                           |  |
| (hối lượng                     | 1,000             | Giá                                | 30                           |  |
|                                | Xác nhân          | Đóng                               |                              |  |

**Bước 2**: Nhập các thông tin và Nhấn nút Xác nhận để hoàn tất sửa lệnh.

1.3.3.2. *Hủy lệnh* 

**Bước 1**: Nhấn nút Hủy tại dòng lệnh muốn hủy

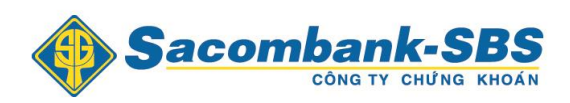

| Lệnh hủy                   |                              |                                |                     | × |
|----------------------------|------------------------------|--------------------------------|---------------------|---|
| Mã CK<br>Mã tài khoản      | SSI<br>0001000019            | Khối lượng<br>Tên tài khoản    | 1,000<br>017C100111 |   |
| <u>Lưu ý :</u> Vui lòng ki | ểm tra cấn thận thông tin lệ | ệnh hủy trên.<br>Xác nhận Đóng |                     |   |
|                            |                              |                                |                     |   |

**Bước 2**: Nhấn nút Xác nhận để hoàn tất việc hủy lệnh

**Bước 3:** Khách hàng có thể thực hiện hủy nhiều lệnh hoặc tất cả các lệnh một lúc bằng cách đánh dấu  $\sqrt{\text{vào ô}}$  Hủy hàng loạt

|           |                |                |              |                  |              | -              |                  |         |        |     |                 |
|-----------|----------------|----------------|--------------|------------------|--------------|----------------|------------------|---------|--------|-----|-----------------|
| Lệnh thôr | ng thường      | Lệnh điều kiện | CK hiện có 🔘 | Lệnh hoạt động 🗘 | Số lệnh tron | ng ngày 🔿 🛛 Số | lệnh điều kiện 🕻 | Giỗ lệr | ih 🗘 👘 |     |                 |
| M/B       | Mã CK          | Trạng thái     | Kiểu lệ      | nh KL đặt        | Giá đặt      | Giá trị        | KL khớp          | Còn lại | Sửa    | Hủy | Hủy hàng loạt 🗹 |
| Mua       | SSI            | Chờ gửi        | LO           | 1,000            | 30,000       | 30,000,000     | 0                | 1,000   | Sửa    | Hủy |                 |
| Mua       | SSI            | Chờ gửi        | LO           | 1,000            | 30,000       | 30,000,000     | 0                | 1,000   | Sửa    | Hủy |                 |
| Mua       | SSI            | Chờ gửi        | LO           | 1,000            | 30,000       | 30,000,000     | 0                | 1,000   | Sửa    | Hủy |                 |
| Mua       | SSI            | Chờ gửi        | LO           | 1,000            | 30,000       | 30,000,000     | 0                | 1,000   | Sửa    | Hủy |                 |
| Mua       | SSI            | Chờ gửi        | LO           | 1,000            | 30,000       | 30,000,000     | 0                | 1,000   | Sửa    | Hủy |                 |
| Mua       | SSI            | Chờ gửi        | LO           | 1,000            | 30,000       | 30,000,000     | 0                | 1,000   | Sửa    | Hủy |                 |
| Mua       | SSI            | Chờ gửi        | LO           | 1,000            | 30,000       | 30,000,000     | 0                | 1,000   | Sửa    | Hủy |                 |
| Page 1    | of 2 (11 items |                | 2 () ()      |                  |              |                |                  |         |        |     |                 |

**Bước 4**: Ấn Hủy hàng loạt để thực hiện hủy lệnh.

| Hủy lện  | h             |               |             |            | × |
|----------|---------------|---------------|-------------|------------|---|
| Tài khoả | n: 017C100111 | Tên d         | hủ tài khoả | n: ThanhVT |   |
| Mã CK    | Mua/Bán       | Khối<br>lượng | Loại lệnh   | Giá        |   |
| SSI      | Mua           | 1,000         | LO          | 30,000     |   |
| SSI      | Mua           | 1,000         | LO          | 30,000     |   |
| SSI      | Mua           | 1,000         | LO          | 30,000     |   |
| SSI      | Mua           | 1,000         | LO          | 30,000     |   |
|          | Xác n         | hận           | Đóng        |            |   |

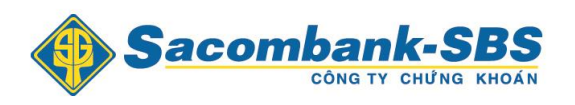

**Bước 5:** Nhấn nút Xác nhận để xác nhận việc hủy lệnh việc hủy lệnh.

| Lệnh hủy                                                 | ×  |
|----------------------------------------------------------|----|
| Tiễu khoản: 0001000019 ( Mua:SSI ):Giao dịch thành công! |    |
| Tiễu khoản: 0001000019 ( Mua:SSI ):Giao dịch thành công! |    |
| Tiễu khoản: 0001000019 ( Mua:SSI ):Giao dịch thành công! |    |
| Tiễu khoản: 0001000019 ( Mua:SSI ):Giao dịch thành công! |    |
|                                                          | ОК |

Bước 6: Nhấn nút ok để hoàn tất việc hủy lệnh.

# 1.3.4. Sổ lệnh trong ngày

*Mô tả:* Màn hình Sổ lệnh trong ngày hiển thị tất cả các lệnh mà khách hàng đã đặt trong ngày.

| Lệnh | thông thường | Lệnh điể   | ều kiện | CK hiện có | i O | Lệnh hoạt động 🔿 Sổ lện             | ih trong ng | ày 🗘      | Số lện | h điều kiện ( | C Giố      | lệnh 🗘  |          |         |        |        |
|------|--------------|------------|---------|------------|-----|-------------------------------------|-------------|-----------|--------|---------------|------------|---------|----------|---------|--------|--------|
|      | Tiểu khoản   | Số lưu ký  | Mã CK   | Thời gian  | M/B | Trạng thái                          | Kiểu lệnh   | Đặt từ    | KL đặt | Giá đặt       | Giá trị    | KL khớp | Giá khớp | Còn lại | Đã hủy | Đã sửa |
|      | Thường       | 017C100111 | SSI     | 10:38:06   | Mua | Hủy lệnh chưa gửi vào sàn 1000/1000 | LO          | WebTrac   | 1,000  | 30,000        | 30,000,000 | 0       | 0        | 0       | 1,000  | 0      |
| +    | Thường       | 017C100111 | SSI     | 10:38:06   | Mua | Hủy lệnh chưa gửi vào sàn 1000/1000 | LO          | WebTrac   | 1,000  | 30,000        | 30,000,000 | 0       | 0        | 0       | 1,000  | 0      |
|      | Thường       | 017C100111 | SSI     | 10:38:06   | Mua | Hủy lệnh chưa gửi vào sàn 1000/1000 | LO          | WebTrac   | 1,000  | 30,000        | 30,000,000 | 0       | 0        | 0       | 1,000  | 0      |
| +    | Thường       | 017C100111 | SSI     | 10:38:06   | Mua | Hủy lệnh chưa gửi vào sàn 1000/1000 | LO          | WebTrac   | 1,000  | 30,000        | 30,000,000 | 0       | 0        | 0       | 1,000  | 0      |
| +    | Thường       | 017C100111 | SSI     | 10:38:06   | Mua | Chờ gửi                             | LO          | WebTrac   | 1,000  | 30,000        | 30,000,000 | 0       | 0        | 1,000   | 0      | 0      |
| +    | Thường       | 017C100111 | SSI     | 10:38:06   | Mua | Chờ gửi                             | LO          | WebTrac   | 1,000  | 30,000        | 30,000,000 | 0       | 0        | 1,000   | 0      | 0      |
| +    | Thường       | 017C100111 | SSI     | 10:38:06   | Mua | Chờ gửi                             | LO          | WebTrac   | 1,000  | 30,000        | 30,000,000 | 0       | 0        | 1,000   | 0      | 0      |
|      | Thường       | 017C100111 | SSI     | 10:38:06   | Mua | Chờ gửi                             | LO          | WebTrac   | 1,000  | 30,000        | 30,000,000 | 0       | 0        | 1,000   | 0      | 0      |
|      |              |            |         |            |     |                                     |             | · · · · - |        |               |            |         |          |         |        |        |

# 1.3.5. Giỏ lệnh

<u>Mô tả:</u> là các lệnh chờ mà khách hàng đã đặt và chờ đẩy lên sàn.

| Lệnh thông thường      | Lện           | h điều kiện C | X hiện có 🔾 🛛 L      | ệnh hoạt động 🔘               | Số lệnh trong ngày 🔘 | Số lệnh điều k | tiện 🗘 🛛 Giố lện   | h 🗘    |         |              |
|------------------------|---------------|---------------|----------------------|-------------------------------|----------------------|----------------|--------------------|--------|---------|--------------|
| Đặt 📃                  | Hủy           | Số hiệu lệnh  | Người đặt lệnh       | Tiểu khoản                    | M/B                  | Mã CK          | Kiểu lệnh          | KL đặt | Giá đặt | Giá trị      |
|                        | Hủy           | 8             | 017C100111           | 0001000019                    | Mua                  | DPM            | LO                 | 10,000 | 40,000  | 400,000,000  |
|                        | Hủy           | 9             | 017C100111           | 0001000019                    | Mua                  | ITA            | LO                 | 20,000 | 10,000  | 200,000,000  |
|                        |               |               |                      |                               |                      |                |                    |        |         |              |
|                        |               |               |                      |                               |                      |                |                    |        |         |              |
|                        |               |               |                      |                               |                      |                |                    |        |         |              |
|                        |               |               |                      |                               |                      |                |                    |        |         |              |
| Page 1 of 1 (2 item    |               |               |                      |                               |                      |                |                    |        |         |              |
| ài sản thực có 10.131. | »)<br>026.442 |               | 1ê KQ 100.00 Tiền m  | năt khả dụng 9.693.044.04     | 4 Call Mar           | ain O          | Phải nộp trong ng  | àv 0   | Giờ H   | OSE 10:45:26 |
| ar barraige co 10,101, | 020,112       | 17            | içita tooloo ficinii | in and daug-of 000 to 14 to 1 | Call Mar             | gino           | r nai nộp trong ng | 3, 0   | GIUTI   | 02 10110.20  |

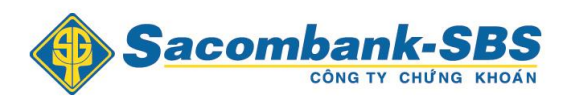

Tại màn hình này khách hàng có thể đặt từng lệnh hoặc một nhóm các lệnh bằng cách

đánh dấu  $\sqrt{}$  vào ô vuông bên cạnh các lệnh muốn đặt sau đó nhấn vào nút  $\overrightarrow{}$  Đặt

## 1.4. Tiện ích

## 1.4.1. Chuyển tiền.

Khách hàng đăng nhập vào hệ thống và chọn "**Tiện ích**" => "**Chuyển tiền**"

|     | Tiện ích      | Tài kh        | oàn/Tra cứ     | itu       | Báo cáo |         | Cài đặt  |              |              |         |     |       |          |       |     |
|-----|---------------|---------------|----------------|-----------|---------|---------|----------|--------------|--------------|---------|-----|-------|----------|-------|-----|
|     | Chuyển tiền   |               |                |           | -       |         |          |              |              |         |     |       |          |       |     |
| - < | Chuyển chứn   | ng khoán      |                | -SB       | 5       | Tiễu kh | oån 000  | 1000020.     | Thanh        | √T.Marg | in  | -     | Mặc địni | h     |     |
|     | Đăng ký quy   | ên mua        |                | IU'NG KHO | ÁN      |         |          |              |              |         |     |       |          |       |     |
|     | Chuyển đối t  | rái phiếu     |                | 1 2       | 2 3     | VNI:    | 0 0 () K | L: 0 GT: 0 T | TTT: Đơ      | óng cửa |     |       |          |       |     |
|     | Xác nhận lện  | Xác nhận lệnh |                |           |         | Dư mua  |          |              |              | ki khán | +/  |       |          | Dur   | bán |
|     | Gia hạn / Trà | nợ vay l      | ký quỹ         | KL3       | Giá 2   | KL2     | Giá 1    | KL1          | khóp KE khók |         | +/- | Giá 1 | KL1      | Giá 2 | KL2 |
| ACB | Số lệnh tàng  | băng          |                |           |         |         |          |              |              |         |     |       |          |       |     |
| BSC |               |               | 1.4            |           |         |         |          |              |              |         |     |       |          |       |     |
| FPT |               | 64.5          | 69             |           |         |         |          |              |              |         |     |       |          |       |     |
| VND |               |               |                |           |         |         |          |              |              |         |     |       |          |       |     |
|     | Đơn v         | į giá:1,000.  | Đơn vị khối lu | rợng:10   |         |         |          |              |              |         |     |       |          |       |     |

<u>Mô tả:</u> Khách hàng có thể chuyển tiền đến một tài khoản giao dịch khác hiện đang mở tại SBSC hoặc có thể chuyển tiền ra ngoài với số tài khoản ngân hàng, tên người nhận đã được khai báo trước đó.

#### 1.4.1.1. Chuyển tiền nội bộ

Bước 1. Chọn Tiểu khoản nhận là số tiểu khoản trong cùng số tài khoản chứng khoán.

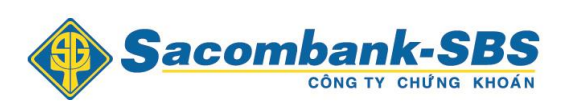

| îện ích                                           |                                                                                     |                                                |                                                           |
|---------------------------------------------------|-------------------------------------------------------------------------------------|------------------------------------------------|-----------------------------------------------------------|
|                                                   |                                                                                     |                                                |                                                           |
| Chuyển khoản                                      |                                                                                     |                                                |                                                           |
| Người gửi                                         |                                                                                     | Người thụ hưởng                                |                                                           |
| TK người gửi                                      | 017C100111                                                                          | Tài khoản nhận                                 | 017C100111.Thường.00010000 🔽                              |
| Số CMND/Hộ chiếu                                  | 000011                                                                              | Tên người thụ hưởng                            | 017C100111.Thường.0001000019                              |
| Tên người gửi                                     | ThanhVT                                                                             | Số lưu ký nhận                                 | 01/C100111                                                |
| Cấp ngày                                          | 05/06/2001                                                                          | Số tiền chuyển                                 |                                                           |
| Nơi cấp                                           | HN                                                                                  | Kiểu phí                                       | Phí trong 👻                                               |
| Số tiểu khoản                                     | 0001000020.Margin 👻                                                                 | Nội dung                                       |                                                           |
| Số tiền tối đa được chu                           | ıyễn: 0                                                                             |                                                |                                                           |
| Tiền mặt                                          | 0                                                                                   |                                                |                                                           |
| Tiền chờ về                                       | 0                                                                                   |                                                |                                                           |
| Chú ý: Phí chuyển tiền<br>đặt lênh chuyển khoản l | tính theo qui định của Ngân hàng và do k<br>ra bên ngoài trong ngày bắt đầu từ 8b00 | khách hàng chịu (Số tiền thực nhị<br>đến 15h00 | ận = Số tiền đề nghị chuyển - Phí chuyển tiền). Thời gian |
| aşı işini onayon kilodiri                         |                                                                                     |                                                |                                                           |
|                                                   | Chấn                                                                                | nhân làm mới                                   |                                                           |
|                                                   | Спар                                                                                | Lanrinor                                       |                                                           |

# Bước 2: Nhập Số tiền chuyển

**Bước 3**: Nhấn vào nút Chấp nhận để thực hiện chuyển tiền.

| Xác nhận thông ti      | n chuyến tiền       | 3 |
|------------------------|---------------------|---|
| Ngân hàng người thụ    | hưởng               |   |
| Ngân hàng người thụ hư | ing BSC             |   |
| Người thụ hưởng        |                     |   |
| Tiểu khoản người nhận  | 0001000020          |   |
| Tên người thụ hưởng    | ThanhVT             |   |
|                        |                     |   |
| Chi tiết               |                     |   |
| Số tiền chuyển         | 1,000,000           |   |
| Phí chuyển tiền        | 0                   |   |
| Thuế                   | 0                   |   |
| Số tiền thực nhận      | 1,000,000           |   |
| Nội dung               | chuyển khoản nội bộ |   |
|                        | Chấp nhận Đóng      |   |
|                        |                     |   |

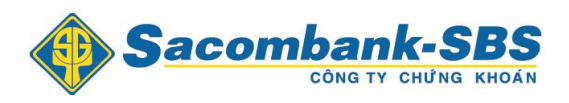

**Bước 4:** Xác nhận thông tin chuyển tiền và nhấn nút Chấp nhận để hoàn tất giao dịch

*Lưu ý:* Đối với chuyển tiền nội bộ khách hàng không mất phí chuyển tiền và không phải nhập mã xác thực.

## 1.4.1.2. Chuyển tiền ra bên ngoài

**Bước 1**: Chọn Tài khoản nhận là số tài khoản ngân hàng mà khách hàng đã khai báo trước đó.

| Tiện ích                  |                                        |                                 |                                                           | × |
|---------------------------|----------------------------------------|---------------------------------|-----------------------------------------------------------|---|
|                           |                                        |                                 |                                                           | - |
| Chuyễn khoản              |                                        |                                 |                                                           |   |
| Người gửi                 |                                        | Người thụ hưởng                 |                                                           |   |
| TK người gửi              | 017C100111                             | Tài khoản nhận                  | 4546765765765                                             |   |
| Số CMND/Hộ chiếu          | 000011                                 | Tên người thụ hưởng             | sdfsdfsdfds                                               |   |
| Tên người gửi             | Thanh∨T                                |                                 |                                                           |   |
| Cấp ngày                  | 05/06/2001                             | Số tiền chuyển                  | 1,000,000                                                 |   |
| Nơi cấp                   | HN                                     | Kiểu phí                        | Phí ngoài 🔻                                               |   |
| Số tiểu khoản             | 0001000019.Thường 👻                    | Nội dung                        | chuyển tiền                                               |   |
| Số tiền tối đa được chuy  | /ển: 10,027,254,553                    | Số CMND/Hộ chiếu                |                                                           |   |
| Tiền mặt                  | 10,097,892,652                         | Cấp ngày                        | 05/08/2014                                                |   |
| Tiền có thể ứng trước     | 0                                      | Nơi cấp                         |                                                           |   |
|                           |                                        | Ngân hàng người thụ             |                                                           |   |
|                           |                                        | hưởng                           | satsatsatast                                              |   |
|                           |                                        | Tỉnh/Thành phố                  |                                                           |   |
|                           |                                        | PGD/Chi nhánh                   |                                                           |   |
| Chú ý: Phí chuyển tiền tí | nh theo qui định của Ngân hàng và do k | hách hàng chịu (Số tiền thực nh | ận = Số tiền đề nghị chuyển - Phí chuyển tiền). Thời gian |   |
| đặt lệnh chuyên khoản ra  | a bên ngoài trong ngày bắt đầu từ 8h00 | đën 15h00.                      |                                                           |   |
|                           |                                        |                                 |                                                           |   |
|                           | Chấp                                   | nhận Làm mới                    |                                                           |   |

**Bước 2**: Nhập thông tin và Nhấn nút Chấp nhận để thực hiện chuyển tiền.

**Bước 3:**Nếu khách hàng đăng ký **bảo mật 1 tầng** thì không cần nhập mã xác thực, nếu khách hàng đăng ký **bảo mật 2 tầng** thì khách hàng nhấn vào nút Làm mới để nhận mã xác thực bằng SMS.

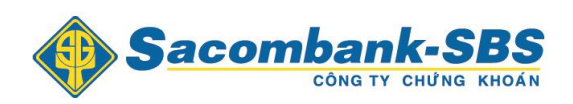

| Ngân hàng người thụ huồng     sdfsdfsdfdsf       Tính/Thành phố     PGD/Chỉ nhánh       PGD/Chỉ nhánh     Hưởi thụ hưởng       Số TK ngân hàng     4546765765765       Tên người thụ hưởng     sdfsdfsdfds       Số CMND/Hộ chiếu     5/08/2014       Cấp ngày     05/08/2014       Nơi cấp     100,000       Phí chuyển tiền     0       Số tiền chuyển     100,000       Phí chuyển tiền     0       Số tiền thục nhận     100,000       Nội dung     dsffsdf       Nội dung     dsffsdf       Mã xác thực *     Cất ứ chúế | ic nhận thông tin c                                                             | nuyễn tiền 🗙 🗙                                         |
|----------------------------------------------------------------------------------------------------|---------------------------------------------------------------------------------|--------------------------------------------------------|
| Ngân hàng người thụ huởng     sdfsdfsdfdsf       Tính/Thành phố       PGD/Chi nhánh       Số TK ngân hàng     4546765765765       Tên người thụ hưởng     sdfsdfsdfds       Số CMND/Hộ chiếu     505/08/2014       Cấp ngày     05/08/2014       Nơi cấp     505/08/2014       Số tiền chuyển     05/08/2014       Nơi cấp     505/08/2014       Số tiền chuyển     0       Phí chuyển tiền     0       Số tiền thực nhận     100,000       Nội dung     dsffsdf       Nội dung     dsffsdf       Mã xác thực *     500000    | gân hàng người thụ hưở                                                          | ng                                                     |
| Người thụ hưởng4546765765765Số TK ngân hàng4546765765765Tên người thụ hưởngsdfsdfsdfdsSố CMND/Hộ chiếu05/08/2014Cấp ngày05/08/2014Nơi cấpChi tiếtSố tiền chuyển100,000Phí chuyển tiền0Số tiền thực nhận100,000Nội dungdsffsdfMã xác thực *Chế chiếuLàm mới100,000                                                                                                    | şân hàng người thụ hưởng<br>nh/Thành phố<br>3D/Chi nhánh                        | sdfsdfsdfdsf                                           |
| Số TK ngân hàng 4546765765765<br>Tên người thụ hưởng sdfsdfsdf<br>Số CMND/Hộ chiếu<br>Cấp ngày 05/08/2014<br>Nơi cấp<br>Chi tiết<br>Số tiền chuyển 100,000<br>Phí chuyển tiền 0<br>Thuế 0<br>Số tiền thực nhận 100,000<br>Nội dung dsffsdf<br>Mã xác thực * Làm mới                                                                                                    | gười thụ hưởng                                                                  |                                                        |
| Cấp ngày     05/08/2014       Nơi cấp     Chi tiết       Số tiền chuyễn     100,000       Phí chuyễn tiền     0       Thuế     0       Số tiền thực nhận     100,000       Nội dung     dsffsdf       Mã xác thực *     •••••••                                                                                                    | َّنَ TK ngân hàng<br>in người thụ hưởng<br>ố CMND/Hộ chiếu                      | 4546765765765<br>sdfsdfsdfds                           |
| Chi tiết       Số tiền chuyển     100,000       Phí chuyển tiền     0       Thuế     0       Số tiền thực nhận     100,000       Nội dung     dsffsdf       Mã xác thực *     ●●●●●●●                                                                                                    | ắp ngày<br>vi cấp                                                               | 05/08/2014                                             |
| Số tiền chuyển 100,000<br>Phí chuyển tiền 0<br>Thuế 0<br>Số tiền thực nhận 100,000<br>Nội dụng dsffsdf<br>Mã xác thực * •••••• Làm mới                                                                                                    | chi tiết                                                                        |                                                        |
| Mấ xác thực *                                                                                                    | ý tiền chuyễn 1<br>lí chuyễn tiền 1<br>luế 1<br>ố tiền thực nhận 1<br>ội dung 1 | 00,000<br>00,000<br>sffsdf                             |
|                                                                                                    | ă xác thực *                                                                    | Làm mới                                                |
| Quan trọng Bạn đang đặt lệnh chuyển tiền. Hấy xét duyệt cẫn thận.                                                                                                    | an trọng Bạn đang đặt lệnh                                                      | Chấp nhận Đóng<br>chuyễn tiền. Hãy xét duyệt cẫn thận. |
|                                                                                                    |                                                                                 |                                                        |
|                                                                                                    |                                                                                 | /                                                      |

Bước 3: Nhập Mã xác thực và nhấn Chấp nhận

# 1.4.1.3. Lịch sử chuyển khoản

*Mô tả:* Màn hình Lịch sử chuyển khoản cho phép khách hàng tra cứu lịch sử các lần chuyển tiền mà khách hàng đã thực hiện trong khoảng thời gian nhất định (tối đa 2 năm)..

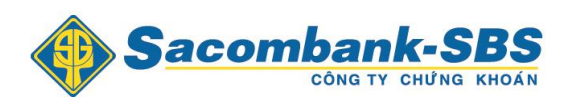

|               |               |                          | Từ ngày 2     | 6/02/2015 Đến ng | ày 05/03/2015 | Trạng thái Tất                             | cà 🔻 Cập nh        | nật   |
|---------------|---------------|--------------------------|---------------|------------------|---------------|--------------------------------------------|--------------------|-------|
| Ngày đặt lệnh | Ngày hiệu lực | Số chứng từ<br>giao dịch | Số tiểu khoản | Số tiền chuyển   | Trạng thái    | Loại                                       | Tên người thụ hưởn | Số lu |
| 05/03/2015    | 05/03/2015    | 6800000103               | 0001000019    | 100,000          | Chờ duyệt     | Chuyển khoản<br>tiền ra ngân<br>hàng (UNC) | sdfsdfsdfds        | 01    |
| 05/03/2015    | 05/03/2015    | 6800000102               | 0001000019    | 100,000          | Chờ duyệt     | Chuyển khoản<br>tiền ra ngân<br>hàng (UNC) | sdfsdfsdfds        | 01    |
| 05/03/2015    | 05/03/2015    | 6800000101               | 0001000019    | 10,000,000       | Hoàn tất      | Chuyển khoản<br>nội bộ                     | ThanhVT            | 01    |
|               | 11            |                          |               |                  |               |                                            |                    |       |
| 1             |               |                          |               |                  |               |                                            |                    | •     |

Bước 1: Nhập các thông tin: Từ ngày, Đến ngày, Trạng thái.

**Bước 2:** Nhấn nút Cập nhật để hiển thị thông tin tra cứu.

**Bước 3**: Nhấn vào nút Export to PDF Export to XLS để kết xuất ra file PDF hoặc file Excel.

#### 1.4.2. Chuyển khoản chứng khoán.

<u>Mô tả</u>: Màn hình chuyển khoản chứng khoán cho phép khách hàng thực hiện chuyển chứng khoán giữa các tiểu khoản với nhau mà không cần phải trực tiếp đến công ty chứng khoán.

**Bước 1**: Đăng nhập vào hệ thống và chọn Mục "**Tiện ích** " => "**Chuyển khoản chứng khoán**"

|     | Tiện ích         | Tài kh        | oàn/Tra c     | ứu      | Báo cáo | )       | Cài đặt |              |         |         |     |       |          |       |     |
|-----|------------------|---------------|---------------|---------|---------|---------|---------|--------------|---------|---------|-----|-------|----------|-------|-----|
|     | Chuyển tiền      |               |               |         |         |         |         |              |         |         |     |       |          |       |     |
| - < | Chuyển chứ       | ng khoán      |               | -SE     | 5       | Tiểu kh | oån 000 | 1000020.     | Thanh   | √T.Marg | in  | -     | Mặc định | n     |     |
|     | Đăng ký quy      | yên mua       |               | IUNG KH | IOÁN    |         |         |              |         |         |     |       |          |       |     |
|     | Chuyển đối       | trái phiếu    | l.            | 4       | 2 3     | VNI:    | 0 00K   | L: 0 GT: 0 T | TTT: Đơ | ống cửa |     |       |          |       |     |
|     | Xác nhận lệi     | h             |               |         | Dur     | mua     |         |              | Giá     | KI khán | +1  |       |          | Du    | bán |
|     | Gia hạn / Tr     | à nợ vay l    | ký quỹ        | KL3     | Giá 2   | KL2     | Giá 1   | KL1          | khớp    | NE KIOP | +/- | Giá 1 | KL1      | Giá 2 | KL2 |
| ACB | Số lênh tản      | g băng        |               |         |         |         |         |              |         |         |     |       |          |       |     |
| BSC |                  |               | 1.4           |         |         |         |         |              |         |         |     |       |          |       |     |
| FPT |                  | 64.5          | 69            |         |         |         |         |              |         |         |     |       |          |       |     |
| VND |                  |               | 8             |         |         |         |         |              |         |         |     |       |          |       |     |
|     | Đơn <sup>-</sup> | vị giá:1,000. | Đơn vị khối l | uợng:10 |         |         |         |              |         |         |     |       |          |       |     |

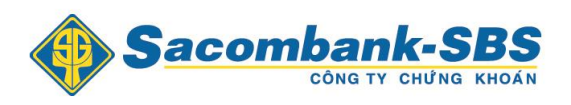

**Bước 2**: Nhập các thông tin, Nhấn nút Chấp nhận để thực hiện chuyển khoản chứng khoán.

| Tiện ích                                                                                 |                                                  |                 |                       | × |
|------------------------------------------------------------------------------------------|--------------------------------------------------|-----------------|-----------------------|---|
| Chuyến chứng khoán                                                                       |                                                  |                 |                       | _ |
| Tiểu khoản chuyển<br>Mã CK<br>Số lượng tối đa có thể chuyển<br>Số lượng thực hiện chuyển | 0001000019. Thường •<br>ACB •<br>10,000<br>1,000 | Tiễu khoản nhận | 0001000020.Margin 🛛 🔻 |   |
|                                                                                          | Chấp nhận                                        | Làm mới         |                       |   |

| Xác nhận thông tin c                          | huyễn chứng khoán                                             | × |
|-----------------------------------------------|---------------------------------------------------------------|---|
| Người gửi                                     |                                                               |   |
| Tiễu khoản chuyến<br>Mã CK<br>Người thụ hưởng | 0001000019<br>ACB                                             |   |
| Tiểu khoản nhận                               | 0001000020                                                    | ] |
| Chi tiết                                      |                                                               |   |
| Số lượng thực hiện chuyển                     | 1,000                                                         |   |
| Quan trọng Bạn đang đặt lệnh                  | Chấp nhận Đóng<br>chuyển chúng khoán. Hãy xét duyệt cấn thận. |   |
|                                               |                                                               |   |

**Bước 4:** Nhấn nút Chấp nhận để hoàn tất giao dịch.

# 1.4.3. Đăng ký quyền mua

## 1.4.3.1. Danh mục chứng khoán thực hiện quyền mua

<u>Mô tả:</u> Khách hàng có thể thực hiện đăng ký quyền mua của mình mà thông qua hệ thống Online mà không phải đến trực tiếp công ty chứng khoán.

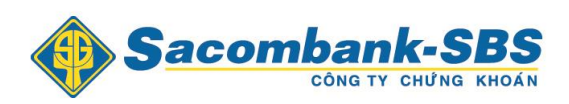

## Bước 1: Đăng nhập hệ thống chọn "Tiện ích" => "Đăng ký quyền mua"

|     | Tiện ích Tài khoản/Tra c                       | ứu      | Báo cáo |         | Cài đặt |              |         |         |     |       |          |       |     |
|-----|------------------------------------------------|---------|---------|---------|---------|--------------|---------|---------|-----|-------|----------|-------|-----|
| <   | Chuyển tiền<br>Chuyển chứng khoán<br>Ứng trước | -SE     | DÁN     | Tiễu kh | păn 000 | 1000019.     | Thanh'  | √T.Thườ | ng  | Ŧ     | Mặc địni | n     |     |
|     | Đăng ký quyền mua                              | 1       | 2 3     | VNI:    | 0 00K   | L: 0 GT: 0 T | TTT: Đơ | óng cửa |     |       |          |       |     |
|     | Chuyển đôi trái phiếu                          |         | Duri    | กนล     |         |              | Giá     |         |     |       |          | Dur   | bán |
|     | Xác nhân lênh                                  | KL3     | Giá 2   | KL2     | Giá 1   | KL1          | khớp    | кс клор | +)- | Giá 1 | KL1      | Giá 2 | KL2 |
| ACB | Gia han / Trà nơ vay ký quỹ                    |         |         |         |         |              |         |         |     |       |          |       |     |
| BSC |                                                |         |         |         |         |              |         |         |     |       |          |       |     |
| FPT | So lệnh tang bang                              |         |         |         |         |              |         |         |     |       |          |       |     |
| VND | 8.8 7.2 8                                      |         |         |         |         |              |         |         |     |       |          |       |     |
|     | Đơn vị giá:1,000. Đơn vị khối                  | ượng:10 |         |         |         |              |         |         |     |       |          |       |     |

Sau khi chọn, hệ thống chuyển sang màn hình:

| nh mục | chứng khoán | thực hiện quyền           | mua                     |                            |         |                                |         |                             |
|--------|-------------|---------------------------|-------------------------|----------------------------|---------|--------------------------------|---------|-----------------------------|
| STT    | Tiểu khoản  | Mã CK được<br>hưởng quyền | Số lượng CK<br>được mua | Số lượng đã<br>đăng ký mua | Giá mua | Số tiền mua<br>phải thanh toán | Đăng ký | Thông tin<br>chi tiết quyền |
|        |             |                           |                         |                            |         |                                |         |                             |
| 1      | 0001000020  | ACB                       | 40,000                  | 0                          | 1,000   | 40,000,000                     | Đăng ký | Xem                         |
| 2      | 0001000020  | ACB                       | 58,000                  | 0                          | 2,000   | 116,000,000                    | Đăng ký | Xem                         |
| 3      | 0001000020  | ACB                       | 58,000                  | 0                          | 5,000   | 290,000,000                    | Đăng ký | Xem                         |

Bước 2: Chọn quyền mua muốn xem thông tin chi tiết về đợt thực hiện quyền thì sẽ Nhấn

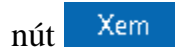

| iên chứng khoán :             | ACB                   | Loại chứng khoán : | Cố phiếu thường       |  |
|-------------------------------|-----------------------|--------------------|-----------------------|--|
| Ngày đăng ký cuối cùng        | 10/12/2014            | Mã chứng khoán     | ACB                   |  |
| Tí lệ cố phiếu sở hữu/ Quyền  | 1/1                   | Mệnh giá           | 10,000                |  |
| Tý lệ quyền/Cố phiếu được mua | 1/1                   | Giá đặt mua        | 2,000                 |  |
| Thời gian chuyến nhượng       | 10/12/2014-25/12/2014 | Thời gian nộp tiền | 10/12/2014-25/12/2014 |  |
|                               | Đó                    | ng                 |                       |  |

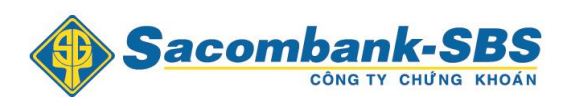

## Bước 3: Đăng ký quyền mua khách hàng sẽ nhấn nút Đăng ký

| Μã CK được<br>hưởng quyền | Số lượng CK<br>được mua   | Giá mua             | Số lượng<br>CK đặt mua            | Số tiền mua<br>phải thanh toán |
|---------------------------|---------------------------|---------------------|-----------------------------------|--------------------------------|
| ACB                       | 58,000                    | 5,000               | 1,000                             | 5,000,000                      |
| 'ôi đông ý trích tiêr     | n từ tải khoán của tôi ch | uyên sang tài khoán | của công ty chứng khoản SBSC đề đ | ăng ký quyền mua chứng khoán!  |

**Bước 4:** Khách hàng nhập Số lượng CK đặt mua và Nhấn vào nút Chấp nhận để thực hiện Đăng ký quyền mua.

Lưu ý: Khi khách hàng đăng ký mua thì phải đảm bảo đủ "Số tiền mua phải thanh toán".

## 1.4.3.2. Lịch sử đăng ký quyền mua

Khách hàng có thể tra cứu lịch sử đăng ký quyền mua tại Lịch sử đăng ký quyền mua

| ch sử ( | đăng ký quyền | mua           |           |                           |                                     |                   |               |
|---------|---------------|---------------|-----------|---------------------------|-------------------------------------|-------------------|---------------|
|         |               |               |           |                           | Từ ngày 01/05/201                   | 4 Đến ngày 11/12, | 2014 Cập nhật |
| STT     | Ngày đặt lệnh | Ngày hiệu lực | Loại lệnh | Mã CK được<br>hưởng quyền | Số lượng chứng<br>khoán đăng ký mua | Trạng thái        | Ghi chú       |
|         |               |               |           |                           |                                     |                   |               |
|         |               |               | I         | Không có dữ liệu để       | hiển thị                            |                   |               |
|         |               |               |           |                           |                                     |                   |               |
|         |               |               |           |                           |                                     |                   |               |
|         |               |               |           |                           |                                     |                   |               |
|         |               |               |           |                           |                                     |                   |               |
|         |               |               | Ev        | port to PDE Eve           | ort to VIS                          |                   |               |

**Bước 1**: Nhập các thông tin: Từ ngày, Đến ngày.

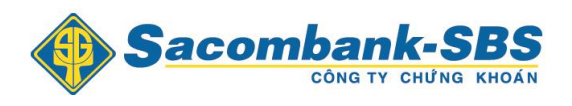

**Bước 2**: Nhấn vào nút Cập nhật để thực hiện việc tra cứu

**Bước 3**: Nhấn vào nút Export to PDF Export to XLS để kết xuất ra file PDF hoặc file Excel.

## 1.4.4. Chuyển đổi trái phiếu.

### 1.4.4.1. **Danh mục chứng khoán thực hiện chuyển đổi trái phiếu.**

<u>Mô tả:</u> Khách hàng có thể thực hiện đăng ký Chuyển đổi trái phiếu của mình thông qua hệ thống Online mà không phải đến trực tiếp công ty chứng khoán.

Bước 1: Đăng nhập hệ thống chọn "Tiện ích" => "Chuyển đổi trái phiếu".

|       | Tiện ích Tài khoản/Tra cứ                      | iu -     | Báo cáo |         | Cài đặt  |              |          |         |     |       |          |       |     |
|-------|------------------------------------------------|----------|---------|---------|----------|--------------|----------|---------|-----|-------|----------|-------|-----|
| ~     | Chuyển tiền<br>Chuyển chứng khoán<br>Ứng trước | -SB      | S       | Tiễu kh | oån 000  | 1000019.     | Thanh'   | √T.Thườ | ng  | •     | Mặc địni | h     |     |
|       | Đăng ký quyền mua                              | 1 2      | 3       | VNI:    | 0 0 () K | L: 0 GT: 0 1 | TTTT: Đo | óng cửa |     |       |          |       |     |
|       | Chuyển đối trái phiếu                          |          | Dur     | mua     |          |              | Giá      |         |     |       |          | Dur   | bán |
| IV IV | Xác nhân lênh                                  | KL3      | Giá 2   | KL2     | Giá 1    | KL1          | khớp     | кс клор | +/- | Giá 1 | KL1      | Giá 2 | KL2 |
| ACB   | Gia han / Trà nơ vay ký quỹ                    |          |         |         |          |              |          |         |     |       |          |       |     |
| BSC   | Cô lênh từng hăng                              |          |         |         |          |              |          |         |     |       |          |       |     |
| EPT   | Su iệnh tang bang                              |          |         |         |          |              |          |         |     |       |          |       |     |
| VND   |                                                |          |         |         |          |              |          |         |     |       |          |       |     |
|       | Đơn vị giá:1,000. Đơn vị khối lu               | içing:10 |         |         |          |              |          |         |     |       |          |       |     |

Sau khi chọn, hệ thống chuyển sang màn hình:

| ện ích   |               |            |                       |                     |                           |                             |                         |                           |         |
|----------|---------------|------------|-----------------------|---------------------|---------------------------|-----------------------------|-------------------------|---------------------------|---------|
|          |               |            |                       |                     |                           |                             |                         |                           |         |
| Chuyến ở | lối trái phiế | u          |                       |                     |                           |                             |                         |                           |         |
| Mã TP    | Mã CP         | Ngày chốt  | Số lượng TP<br>sở hữu | Tỷ lệ chuyển<br>đổi | Số lượng CP<br>đã đăng ký | Số lượng CP<br>được đăng ký | Ngày bắt đầu<br>đăng ký | Ngày cuối cùng<br>đăng ký | Đăng ký |
|          |               |            |                       |                     |                           |                             |                         |                           |         |
| FSS      | FPT           | 10/12/2014 | 100,000               | 1/1                 | 0                         | 100,000                     | 11/12/2014              | 25/12/2014                | Đăng ký |

Bước 2: Đăng ký nhận chứng khoán, khách hàng sẽ nhấn nút Đăng ký.

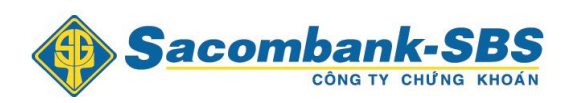

| Đăng ký chuyến đối t                        | trái phiếu                      |                                |                                     | ×                           |
|---------------------------------------------|---------------------------------|--------------------------------|-------------------------------------|-----------------------------|
| Mã TP Mã CP Ngày chốt<br>FSS FPT 10/12/2014 | Số lượng TP sở hữu<br>4 100,000 | Tỷ lệ chuyến đối<br>1/1        | Số lượng CP được đăng ký<br>100,000 | Số lượng CP đã đăng ký<br>0 |
| Số lượng                                    | 5,000                           |                                |                                     |                             |
| Nội dung                                    | ОҚ                              |                                |                                     |                             |
| 🗹 Tôi đồng ý đăng ký d                      | chuyển đổi TP - chọn n          | nhận CP hoặc tiền              |                                     |                             |
| Quan trọng! Bạn đang                        | thực hiện đăng ký chu           | Đồng ý Đ<br>yễn đối trái phiếu | óng<br>thành cổ phiếu. Hãy xét du   | yệt cấn thận.               |
|                                             |                                 |                                |                                     |                             |

**Bước 4:** Khách hàng nhập Số lượng chứng khoán,Nhấn vào nút Dòng ý để thực hiện Đăng ký chuyển đổi trái phiếu.

# 1.4.4.2. Lịch sử đăng ký chuyển đổi trái phiếu.

Khách hàng có thể tra cứu lịch sử đăng ký quyền mua tại Lịch sử đăng ký quyền mua

| chuyen d               | đổi trái phiế     | u                   |                       |                     |                           |                              |                         |                          |                        |
|------------------------|-------------------|---------------------|-----------------------|---------------------|---------------------------|------------------------------|-------------------------|--------------------------|------------------------|
| Mã TP                  | Mã CP             | Ngày chốt           | Số lượng TP<br>sở hữu | Tỷ lệ chuyển<br>đổi | Số lượng CP<br>đã đăng ký | Số lượng CP<br>được đăng ký  | Ngày bắt đầu<br>đăng ký | Ngày cuối cùn<br>đăng ký | <sup>g</sup> Đăng ký   |
| SS                     | FPT               | 10/12/2014          | 100,000               | 1/1                 | 5,000                     | 95,000                       | 11/12/2014              | 25/12/2014               | Đăng ký                |
|                        |                   |                     |                       |                     |                           |                              |                         |                          |                        |
|                        |                   |                     |                       |                     |                           |                              |                         |                          |                        |
| Lịch sử c              | huyến đối 1       | trái phiếu          |                       |                     |                           |                              |                         |                          |                        |
| Lịch sử c              | huyến đối 1       | trái phiếu          |                       |                     | Tì                        | r ngày 04/05/2014            | Đến ngày                | 1/12/2014                | Cập nhật               |
| Lịch sử c              | huyến đối 1       | trái phiếu          |                       |                     | TÌ                        | r ngày 04/05/2014            | Đến ngày                | 1/12/2014                | Cập nhật               |
| Lịch sử c<br>Ngày đăng | huyến đối t<br>ký | trái phiếu<br>Mã ch | ứng khoản             | Ső lu               | Tù<br>rợng đăng ký chu    | r ngày 04/05/2014<br>yến đổi | Đến ngày Tiền           | 1/12/2014                | Cập nhật<br>Trạng thái |

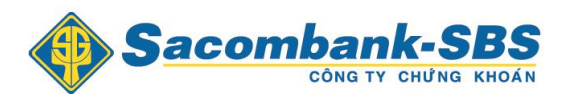

Bước 1: Nhập các thông tin: Từ ngày, Đến ngày.

**Bước 2**: Nhấn vào nút Cập nhật để thực hiện việc tra cứu

#### 1.4.5. Xác nhận lệnh.

Đối với những khách hàng đặt lệnh qua điện thoại thì vào chức năng Xác nhận lệnh để xác nhận thay cho ký phiếu lệnh, khi có lệnh cần xác nhận hệ thống sẽ cảnh báo như hình phía dưới.

| Tiện   | ı ích   | Tài        | khoàn/     | Tra cứt    |       | Báo cáo |         | Cài đặt |              |          |             |     |       |         |       |     |          |                       |                    |                |                    |
|--------|---------|------------|------------|------------|-------|---------|---------|---------|--------------|----------|-------------|-----|-------|---------|-------|-----|----------|-----------------------|--------------------|----------------|--------------------|
|        | Sa      | cor        |            |            | SB    | S       | Tiễu kh | oăn 000 | 1000019.     | Thanh    | √T.Thườ     | ng  | -     | Mặc địn | h     |     |          | Bạr                   | ı có 1 lệnh cầ     | N<br>n xác nhậ | laàv gia<br>in. Tả |
| Danh m | ue Danh | ı mục đar  | ng nắm giữ | i 🚽        | 1 2   | 3       | VNE     | 0 00K   | L: 0 GT: 0 1 | ITTT: Đớ | óng cửa     |     |       |         |       | ł   | HNX: 0 0 | <mark>oralie o</mark> | DOTITIN Dé-        |                |                    |
| ME OK  | T       |            | TO         |            |       | Dur     | mua     |         |              | Giá      | 121 141 4-1 |     |       |         | Du    | bán |          |                       | T <sup>3</sup> 1/1 | 10.0           |                    |
|        | Iran    | san        |            | Giá 3      | KL3   | Giá 2   | KL2     | Giá 1   | KL1          | khớp     | KL KNOP     | +/- | Giá 1 | KL1     | Giá 2 | KL2 | Giá 3    | KL3                   |                    | NO CUA         | cao nha            |
| ACB    | 18.5    |            | 16.9       |            |       |         |         |         |              |          |             |     |       |         |       |     |          |                       |                    |                |                    |
| BSC    | 7.9     |            | 7.2        |            |       |         |         |         |              |          |             |     |       |         |       |     |          |                       |                    |                |                    |
| DPM    |         |            | 42.5       |            |       |         |         |         |              |          |             |     |       |         |       |     |          |                       |                    |                |                    |
| FPT    | 73.5    |            | 69         |            |       |         |         |         |              |          |             |     |       |         |       |     |          |                       |                    |                |                    |
| VND    | 8.8     |            |            |            |       |         |         |         |              |          |             |     |       |         |       |     |          |                       |                    |                |                    |
|        | Đơn     | vị giá:1,0 | 00. Đơn v  | ị khối lượ | ng:10 |         |         |         |              |          |             |     |       |         |       |     |          |                       |                    |                |                    |

♣ Khách hàng đăng nhập vào hệ thống chọn "Tiện ích" => "Xác nhận lệnh".

|     | Tiện ích      | Tài kho        | àn/Tra cú     | itu       | Báo cáo |          | Cài đặt   |              |         |         |     |       |         |       |     |          |              |
|-----|---------------|----------------|---------------|-----------|---------|----------|-----------|--------------|---------|---------|-----|-------|---------|-------|-----|----------|--------------|
|     | Chuyển tiền   |                |               |           | -       |          |           |              |         |         |     |       |         |       |     |          |              |
| <   | Chuyển chứt   | ng khoán       |               | -SB       | 5       | Tiểu kho | oån (0001 | 1000019.     | Thanh   | √T.Thườ | ng  | -     | Mặc địn | h     |     |          |              |
|     | Ứng trước     |                |               | IUNG KHOA | A N     |          |           |              |         |         |     |       |         |       |     |          |              |
|     | Đăng ký quy   | ền mua         |               | 1 2       | 3       | VNI:     | 0 00 KI   | _: 0 GT: 0 1 | TTT: Đơ | òng cửa |     |       |         |       | ŀ   | HNX: 0 0 | () KL: 0 GT: |
| M   | Chuyển đối t  | rái phiếu      |               |           | Dur     | mua      |           |              | Giá     | KI khớn | +/- |       |         | Du    | bán |          |              |
|     | Xác nhận lện  | h              | Giá 2         | KL2       | Giá 1   | KL1      | khởp      | THE KNOP     |         | Giá 1   | KL1 | Giá 2 | KL2     | Giá 3 | KL3 |          |              |
| ACB | Gia hạn / Trà | nợ vay ký      | quỹ           | ļ         |         |          |           |              |         |         |     |       |         |       |     |          |              |
| BSC | Số lệnh tảng  | băng           |               |           |         |          |           |              |         |         |     |       |         |       |     |          |              |
| FDT | 73.5          | 64.5           | 69            | •         |         |          |           |              |         |         |     |       |         |       |     |          |              |
| VND |               | 7.2            | 8             |           |         |          |           |              |         |         |     |       |         |       |     |          |              |
|     | Đơn v         | i ciá:1.000. Đ | ơn vi khối lự | rona:10   |         |          |           |              |         |         |     |       |         |       |     |          |              |

Sau khi chọn hiện ra màn hình:

| īiện ích         |               |       |            |         |            |           |             |         |                         |                  |   |
|------------------|---------------|-------|------------|---------|------------|-----------|-------------|---------|-------------------------|------------------|---|
|                  |               |       |            |         |            |           |             |         |                         |                  |   |
| Xác nhận lệnh    |               |       |            |         |            |           |             |         |                         |                  |   |
|                  |               |       |            | Mua     | Bán Tất cá | à 🔻 1     | iù ngày 05/ | 06/2014 | Đến ngày 06/03/201      | 5 Cập nhật       |   |
| Số hiệu lệnh     | Ngày đặt lệnh | Mã CK | Thị trường | Mua/Bán | Loại lệnh  | Đặt từ    | Số lượng    | Giá     | Số hiệu lệnh tham chiếu | Số hiệu lệnh gốc |   |
| 8000060315000004 | 06/03/2015    | DPM   | HOSE       | Mua     | LO         | SBSC-Call | 5,000       | 45,000  |                         | 8000060315000004 | V |
|                  |               |       |            |         | Xác        | : nhận    |             |         |                         |                  |   |

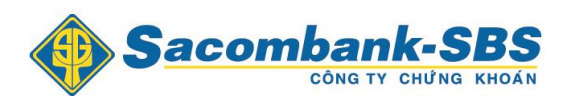

Nhấn chọn dòng lệnh cần xác nhận và nhấn nút Xác nhận

#### 1.4.6. Các khoản hỗ trợ margin

*Mô tả:* Màn hình Các khoản hỗ trợ margin thể hiện các món hỗ trợ margin và món hỗ trợ bảo lãnh của khách hàng.

Khách hàng đăng nhập vào hệ thống chọn mục "Tiện ích/ Gia hạn/Trả nợ hỗ trợ ký quỹ".

|     | Tiện ích        | Tài khoàn/Tra cứ          | íu       | Báo cáo |          | Cài đặt |              |          |         |     |       |         |       |     |            |
|-----|-----------------|---------------------------|----------|---------|----------|---------|--------------|----------|---------|-----|-------|---------|-------|-----|------------|
|     | Chuyển tiền     |                           | 0.5      |         |          |         |              |          |         |     |       |         |       |     |            |
| <   | Chuyển chứng    | g khoán                   | -SB      | 5       | Tiễu kho | oån 000 | 1000019.     | Thanh    | √T.Thườ | ing | -     | Mặc địn | h     |     |            |
|     | Ứng trước       |                           | IUNG KHO | AN      |          |         |              |          |         |     |       |         |       |     |            |
|     | Đăng ký quyề    | n mua                     | 1 2      | 3       | VNI:     | 0 00K   | L: 0 GT: 0 1 | ITTT: Độ | óng cửa |     |       |         |       | F   | INX: 0 0 ( |
|     | Chuyển đối tr   | ái phiếu                  |          | Dur     | mua      |         |              | Giá      |         |     |       |         | Du    | bán |            |
|     | Xác nhận lệnh   | 1                         | KL3      | Giá 2   | KL2      | Giá 1   | KL1          | khớp     | KE KHOP | T/- | Giá 1 | KL1     | Giá 2 | KL2 | Giá 3      |
| ACB | Gia hạn / Trà i | nợ vay ký quỹ             | L        |         |          |         |              |          |         |     |       |         |       |     |            |
| BSC | Số lệnh tàng l  | băng                      |          |         |          |         |              |          |         |     |       |         |       |     |            |
| DPM | 70.5            | 04.5                      |          |         |          |         |              |          |         |     |       |         |       |     |            |
| EPT |                 | 70 9                      |          |         |          |         |              |          |         |     |       |         |       |     |            |
| TAD | Đơn vi          | qiá:1.000. Đơn vi khối lu | rong:10  |         |          |         |              |          |         |     |       |         |       |     |            |

Sau khi chọn hiện ra màn hình:

| Tống hợp              |           |               |                |                      |              |                   |             |               |               |
|-----------------------|-----------|---------------|----------------|----------------------|--------------|-------------------|-------------|---------------|---------------|
| Tổng hợp 🔘 🕠          | Chứng kho | oán hiện có 🕻 | Các kho        | ån vay ký quỹ 🗘      | Các khoải    | n vay ứng trước 🤇 |             |               |               |
| Hành động             |           | Số GD         | Ngày giải ngân | Số tiền giải<br>ngân | Ngày đáo hạn | Gốc đã trả        | Gốc còn lại | Lãi cộng dồn  | Lãi suất      |
| Trả nợ Gia hạ         | ạn        | 4902          | 28/11/2014     | 35,889,000           | 03/12/2014   | 0                 | 35,889,000  | 216,331       | 14            |
| Trả nợ Gia hạ         | ạn        | 4801          | 20/10/2014     | 35,847,892           | 31/10/2014   | 0                 | 35,847,892  | 850,392       | 14            |
| Trả nợ Gia hạ         | ạn        | 4901          | 03/11/2014     | 35,889,000           | 28/11/2014   | 0                 | 35,889,000  | 265,180       | 14            |
| Trả nợ Gia hạ         | ạn        | 4201          | 08/10/2014     | 776,750,400          | 13/10/2014   | 162,345,249       | 614,405,151 | 2,225,627     | 14            |
| Trả nợ Gia hạ         | ạn        | 4803          | 31/10/2014     | 35,889,000           | 05/11/2014   | 0                 | 35,889,000  | 307,050       | 14            |
|                       |           |               |                | 920,265,292          |              | 162,345,249       | 757,920,043 | 3,864,579     |               |
| Page 1 of 1 (5 items) | ((        | 1 (           |                |                      |              |                   |             |               |               |
|                       |           |               |                |                      |              |                   |             | Export to PDF | Export to XLS |

Ở màn hình này khách hàng có thể thực hiện 2 chức năng **Trả nợ và Gia hạn**, đối với gia hạn khách hàng chỉ thực hiện yêu cầu, SBSC sẽ xác nhận đồng ý yêu cầu gia hạn của khách hàng.

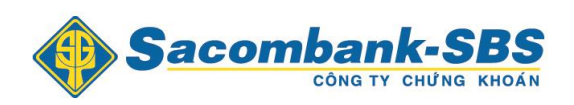

# 1.4.7. Số lệnh tảng băng

Mô tả: Màn hình "Sổ lệnh tảng băng" thể hiện các lệnh tảng băng mà khách hàng đã đặt.

Khách hàng đăng nhập vào hệ thống chọn mục "Tiện ích/ Sổ lệnh tảng băng".

|     | Tiện ích      | Tài khoản/Tra cứu  | Bác     | o cáo  | Cài (    | đặt       |              |           |
|-----|---------------|--------------------|---------|--------|----------|-----------|--------------|-----------|
|     | Chuyển tiên   |                    |         |        |          |           |              |           |
| - < | Chuyển chứ    | ng khoán           | SR2     | Tiểu k | hoản Thư | iờng-[Ph  | í cơ bản][   | Thuế].0   |
|     | Đăng ký quy   | iên mua            | G KHOAN |        |          |           |              |           |
|     | Chuyển đối t  | trái phiếu         | 1 2     | 3      | VNE      | 0 0 () KL | : 0 GT: 0 T1 | TTT: Đóng |
|     | Xác nhận lện  | h                  |         | Dư     | mua      |           |              | Giá       |
|     | Gia hạn / Trả | ì nợ hỗ trợ ký quỹ | KL3     | Giá 2  | KL2      | Giá 1     | KL1          | khóʻp     |
|     | Số lệnh tảng  | i băng 🚽 💘         | g:10    |        |          |           |              |           |
| _   |               |                    |         |        |          |           |              |           |
|     |               |                    |         | -      |          |           |              |           |
|     |               |                    |         |        |          |           |              |           |
|     |               |                    |         |        |          |           |              |           |

Sau khi chọn hiện ra màn hình:

| Danh | sách     | lệnh tả    | ng băng    |           |                  |             |             |              |          |              |           |               |   |
|------|----------|------------|------------|-----------|------------------|-------------|-------------|--------------|----------|--------------|-----------|---------------|---|
|      |          |            |            |           | Trạng t          | thái Tất ca | à 🔹         | Từ ngày 02/0 | 5/2014 Đ | ến ngày 🛛    | 9/05/2014 | Cập nhật      |   |
|      | м/в      | Mã<br>CK   | Trạng thái | Kiểu lệnh | Ngày hiệu<br>lực | KL đặt      | Giá đặt     | Giá trị      | KL con   | Thời<br>gian | Hủy       | Hủy hàng loạt |   |
|      |          |            |            |           | Khi              | ông có dữ l | iệu để hiển | thị          |          |              |           |               | ^ |
|      |          |            |            |           |                  |             |             |              |          |              |           |               |   |
|      |          |            |            |           |                  |             |             |              |          |              |           |               |   |
|      |          |            |            |           |                  |             |             |              |          |              |           |               |   |
| t    |          |            |            |           |                  |             |             |              |          |              |           |               | + |
| Dar  | ae1 of ( | ) (0 items |            |           |                  |             |             |              |          |              |           |               |   |

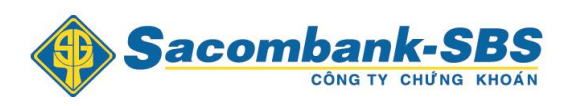

Khách hàng chọn "Từ ngày" và "Đến ngày", sau đó nhấn nút Cập nhật để hiển thị thông tin

| Dan | h sáci | h lệnh   | táng báng  |           | Trạng th         | ái Tất cả | ▼ Tù    | r ngày 02/05/2 | )14 Đến | ngày 09/0    | 5/2014 | Cập nhật      |
|-----|--------|----------|------------|-----------|------------------|-----------|---------|----------------|---------|--------------|--------|---------------|
|     | M/B    | Mã<br>CK | Trạng thái | Kiểu lệnh | Ngày hiệu<br>lực | KL đặt    | Giá đặt | Giá trị        | KL con  | Thời<br>gian | Hủy    | Hủy hàng loạt |
| +   | Mua    | BSC      | Hoạt động  | ICB       | 09/05/2014       | 5,000     | 6,200   | 31,000,000     | 1,000   | 0            | Hủy    |               |
| +   | Mua    | ITA      | Đóng       | TSO       | 09/05/2014       | 5,000     | 8,900   | 44,500,000     | 1,000   | 30           |        |               |

Khách hàng có thể Hủy các lệnh tảng băng vẫn còn hiệu lực bằng cách nhấn nút Hủy Ngoài ra, khách hàng có thể nhấn nút 🖬 để hiển thị thông tin các lệnh chi tiết.

| Thor | ng tin chi tie    | 21         |       |            |               |       |                  | 1.00.    |                 | ,                  |
|------|-------------------|------------|-------|------------|---------------|-------|------------------|----------|-----------------|--------------------|
| Mäl  | ênh               | Ngày       | Ма СК | Mua/Bán    | Sõ lượng      | Giá   | Số lượng<br>khớp | Giá khớp | Giá trị<br>khớp | Trạng thái<br>lệnh |
| 8000 | 090514000005      | 09/05/2014 | ITA   | Mua        | 1,000         | 8,900 | 0                | 0        | 0               | Chờ gửi            |
| 8000 | 090514000004      | 09/05/2014 | ITA   | Mua        | 1,000         | 8,900 | 0                | 0        | 0               | Chờ gửi            |
| 8000 | 090514000003      | 09/05/2014 | ITA   | Mua        | 1,000         | 8,900 | 0                | 0        | 0               | Chờ gửi            |
| 8000 | 090514000002      | 09/05/2014 | ITA   | Mua        | 1,000         | 8,900 | 0                | 0        | 0               | Chờ gửi            |
| 8000 | 090514000001      | 09/05/2014 | ITA   | Mua        | 1,000         | 8,900 | 0                | 0        | 0               | Chờ gửi            |
|      |                   |            |       |            |               |       |                  |          | 00              |                    |
| 4    |                   |            |       |            |               |       |                  |          |                 | ÷                  |
| P    | age 1 of 1 (5 ite | ems) 🕡     | (     | $\bigcirc$ | $\rightarrow$ |       |                  |          |                 |                    |

- 1.5. Tài khoản
  - 1.5.1. Tổng hợp

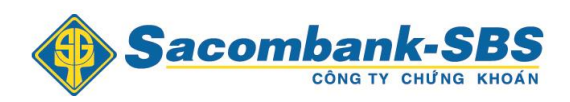

<u>Mô tả:</u> Màn hình Tổng hợp là màn hình tra cứu tổng hợp, cho phép khách hàng tra cứu được số dư tiền , giá trị chứng khoán cũng như các khoản hỗ trợ hiện tại của khách hàng.

Khách hàng đăng nhập vào hệ thống và chọn mục **"Tài khoản/Tra cứu" => "Tổng** hợp/Thông tin và dư nợ".

| Ti    | ện ích  | Tài          | khoàn/Tr     | a cứu      | Báo c      | áo  |     | Cài đặt |              |         |          |     |       |         |       |
|-------|---------|--------------|--------------|------------|------------|-----|-----|---------|--------------|---------|----------|-----|-------|---------|-------|
|       |         | Tổr          | ig hợp       |            |            | •   |     | Thông   | tin tiền     | và dư   | nợ       |     |       |         |       |
|       | Sa      | 🚺 Lện        | h điều kiệ   | in         |            |     |     | Danh r  | nục nắm      | giữ     |          | lin | -     | Mặc địn | h     |
|       |         | Lện          | h tàng b     | ăng        |            |     |     | Lịch sủ | í ứng tru    | rớc     |          |     |       |         |       |
| Danh  | mục Dan | h Số         | dư tiền      |            |            |     | 'NE | 0 00K   | L: 0 GT: 0 1 | ITTT: Đ | óng cửa  |     |       |         |       |
| Mã CK | Tràn    | Thố          | ing tin hồ   | trợ        |            |     |     |         |              | Giá     | KI khán  | +6  |       |         | Durl  |
|       | man     | Sự           | kiện quyẽ    | in         |            |     |     | Giá 1   | KL1          | khớp    | INE KIOP | +/- | Giá 1 | KL1     | Giá 2 |
| ACB   |         | Dar          | nh muc ch    | ứna kh     | oán T3/Mai | ain |     |         |              |         |          |     |       |         |       |
| BSC   | 7.9     |              | 1.4          |            |            |     |     |         |              |         |          |     |       |         |       |
| FPT   |         | 64.5         | 69           |            |            |     |     |         |              |         |          |     |       |         |       |
| VND   | 8.8     |              | 8            |            |            |     |     |         |              |         |          |     |       |         |       |
|       | Đơi     | n vị giá:1,0 | 00. Đơn vị k | hối lượng: | 10         |     |     |         |              |         |          |     |       |         |       |
|       |         |              |              |            |            |     |     |         |              |         |          |     |       |         |       |

#### Sau khi chọn sẽ hiện ra màn hình sau:

| Tống hợp                                        |                                           |                               |                    |            | × |
|-------------------------------------------------|-------------------------------------------|-------------------------------|--------------------|------------|---|
| Tiền và dư nợ 🗘                                 | Danh mục nắm giữ 🗘                        | Lịch sử ứng trước 🔘           |                    |            |   |
| - 1. Tiên t                                     | tại SBSC                                  | 9,313,999                     | - 3. Phải trả      | 0          |   |
| - Tiền không<br>- Tiền bán cl<br>- Lãi tiền gửi | l kỳ hạn:<br>hờ về:<br>i chưa thanh toán: | 8,709,497<br>598,500<br>6,002 | 4. Tài sản thực có | 77,968,999 |   |
| - 2. Giá tr                                     | ị chứng khoán hiện có                     | 68,655,000                    |                    |            |   |
| - Chứng kho                                     | án không được Ký quỹ:                     | 68,655,000                    |                    |            |   |
|                                                 |                                           |                               |                    |            |   |
|                                                 |                                           |                               |                    |            |   |

## 1.5.2. Các khoản hỗ trợ ứng trước

<u>Mô tả:</u> Màn hình Các khoản hỗ trợ ứng trước thể hiện các khoản hỗ trợ ứng trước chưa hoàn ứng của khách hàng

Khách hàng đăng nhập vào hệ thống và chọn mục "**Tài khoản**" => "**Các khoản hỗ trợ** ứng trước"

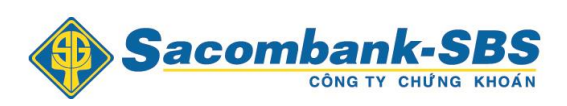

| Tiện    | ích    | Tài k     | hoàn/`   | Tra cứt    | I        | Báo cáo  |      | Cài đặt |            |          |         |     |       |         |       |     |          |                         |
|---------|--------|-----------|----------|------------|----------|----------|------|---------|------------|----------|---------|-----|-------|---------|-------|-----|----------|-------------------------|
|         |        | Tồng      | ) hợp    |            |          | Þ        |      | Thông   | tin tiền   | và dư    | nợ      |     |       |         |       |     |          |                         |
|         | Sad    | Lệnh      | ı điều k | kiện       |          |          |      | Danh    | mục nắm    | giữ      | g       | in  | -     | Mặc địn | h     |     |          |                         |
|         |        | Lệnh      | i tàng l | băng       |          |          |      | Lịch si | r ứng tru  | rớc      |         |     |       |         |       |     |          |                         |
| Danh mụ | © Danh | Số d      | ư tiền   |            |          |          | 'NI: | 0 00k   | L: 0 GT: 0 | ITTT: Đơ | óng cửa |     |       |         |       | ŀ   | HNX: 0 0 | <mark>()</mark> KL: 0 G |
| Mã CK   | Trần   | Thôr      | ng tin H | nỗ trợ     |          |          |      |         |            | Giá      |         |     |       |         | Du    | bán |          |                         |
| IWA CN  | Iran   | Sự k      | iện qu   | yền        |          |          |      | Giá 1   | KL1        | khớp     | KE KHOP | +/- | Giá 1 | KL1     | Giá 2 | KL2 | Giá 3    | KL3                     |
| ACB     |        | Danh      | n muc (  | chứng      | khoán Tá | 3/Margin |      |         |            |          |         |     |       |         |       |     |          |                         |
| BSC     |        |           |          | _          |          |          |      |         |            |          |         |     |       |         |       |     |          |                         |
| DPM     |        | 39.6      | 42.5     |            |          |          |      |         |            |          |         |     |       |         |       |     |          |                         |
| FPT     |        | 64.5      | 69       |            |          |          |      |         |            |          |         |     |       |         |       |     |          |                         |
| VND     |        |           | 8        |            |          |          |      |         |            |          |         |     |       |         |       |     |          |                         |
|         | Đơn vị | giá:1,000 | ). Đơn v | ị khối lượ | ng:10    |          |      |         |            |          |         |     |       |         |       |     |          |                         |

#### Sau khi chọn hiện ra màn hình sau:

| Tổng hợp      |                  |                |                                        |                      |               |                                   |                      |               |               |
|---------------|------------------|----------------|----------------------------------------|----------------------|---------------|-----------------------------------|----------------------|---------------|---------------|
| Tổng hợp 🔘    | Chứng kł         | noán hiện có 🔘 | Các khoản                              | vay ký quỹ 🔘         | Các khoản     | vay ứng trước 🗘                   |                      |               |               |
|               |                  |                |                                        |                      | Từ ngày       | 03/05/2014                        | Đến ngày 10/1        | 2/2014        | Cập nhật      |
| Ngày bán      | Ngày đặt<br>lệnh | Ngày hiệu lực  | Tiền bán CK<br>(Đã trừ phí và<br>thuế) | Số tiền ứng<br>trước | Phí ứng trước | Số tiền ứng<br>trước thực<br>nhận | Số ngày ứng<br>trước | Trạng thái    | Nơi đặt lệnh  |
| 10/12/2014    | 10/12/2014       | 10/12/2014     | 89,730,000                             | 10,020,835           | 20,835        | 10,000,000                        | 5                    | Xác nhận      | SBSC-Trade    |
| 10/12/2014    | 10/12/2014       | 10/12/2014     | 89,730,000                             | 5,010,417            | 10,417        | 5,000,000                         | 5                    | Xác nhận      | SBSC-Trade    |
| 11/07/2014    | 15/07/2014       | 15/07/2014     | 59,820,000                             | 10,004,160           | 4,160         | 10,000,000                        | 1                    | Đã hoàn ứng   | SBSC-Trade    |
|               |                  |                | 239,280,000                            | 25,035,412           | 35,412        | 25,000,000                        |                      |               |               |
| Page 1 of 1 ( | 3 items) 🕡       | (1)            | (*)                                    |                      |               |                                   |                      |               |               |
|               |                  |                |                                        |                      |               |                                   |                      | Export to PDF | Export to XLS |

# 1.5.3. Tra cứu số dư tiền.

<u>Mô tả:</u> Màn hình hiển thị chi tiết các số dư tiền của khách hàng.

Khách hàng đăng nhập vào hệ thống và chọn mục **"Tài khoản/Tra cứu"=> "Tổng hợp"** => **"Số dư tiền".** 

| Tiện i | ích     | Tài kho          | oán/Tra cứu      | J Báo       | cáo   | Cài    | đặt         |              |          |           |     |         |     |       |     |          |              |                |        |
|--------|---------|------------------|------------------|-------------|-------|--------|-------------|--------------|----------|-----------|-----|---------|-----|-------|-----|----------|--------------|----------------|--------|
|        | Sad     | Tổng h<br>Lệnh đ | iợp<br>líêu kiện |             | •     | án Thu | ường.000    | 1051192.     | ĐÕ CH/   | ÂU THÀN   | V M | ặc định |     |       |     |          |              |                |        |
|        |         | Lệnh t           | ảng băng         |             |       |        |             |              |          |           |     |         |     |       |     |          | Bạn có       | 3 lệnh cần xác | nhận.  |
| Danh m | uc Danl | Số dư            | tíên             |             |       | VNI    | : 0 0 () KL | .: 0 GT: 0 T | TTT: Đón | g cửa     |     |         |     |       | ŀ   | INX: 0 0 | () KL: 0 GT: | 0 TTTT: Đóng c | ū'a    |
| Mã CK  | Trầo    | Thông            | tin hỗ trợ       |             |       | ua     |             |              | Giá      | KL khốm   | +1  |         |     | Du    | bán |          |              | Tắng Ki        | Mà của |
| Macr   | ITall   | Sự kiệ           | n quyền          |             |       | KL2    | Giá 1       | KL1          | khớp     | INE KIIOP |     | Giá 1   | KL1 | Giá 2 | KL2 | Giá 3    | KL3          | TONY NL        | mo cua |
| ABT    |         | Danh r           | nục chứng        | khoán T3/Ma | argin |        |             |              |          |           |     |         |     |       |     |          |              |                |        |
| ACB    |         | 15.3             | 16.9             |             |       | _      |             |              |          |           |     |         |     |       |     |          |              |                |        |
| BSC    |         |                  | 7.2              |             |       |        |             |              |          |           |     |         |     |       |     |          |              |                |        |
| FPT    |         |                  | 69               |             |       |        |             |              |          |           |     |         |     |       |     |          |              |                |        |
| HAR    |         |                  | 10.2             |             |       |        |             |              |          |           |     |         |     |       |     |          |              |                |        |
| HQC    |         |                  | 9                |             |       |        |             |              |          |           |     |         |     |       |     |          |              |                |        |
| IDI    |         |                  | 15.4             |             |       |        |             |              |          |           |     |         |     |       |     |          |              |                |        |

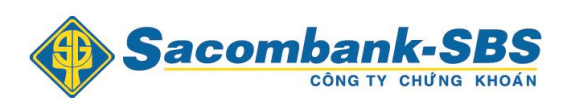

Sau khi chọn hiện ra màn hình sau:

| Tài khoản/1 | ra cứu    |       |                  |                  |     |                       |        |                   |               |                |            |
|-------------|-----------|-------|------------------|------------------|-----|-----------------------|--------|-------------------|---------------|----------------|------------|
| Số dự tài   | khoản     |       |                  |                  |     |                       |        |                   |               |                |            |
| So du tai   | Kiloan    |       |                  |                  |     |                       |        |                   |               |                |            |
| ểu khoản    | Tất cả    |       |                  |                  |     | -                     |        |                   |               |                |            |
|             | Tất cả    |       |                  |                  |     |                       |        |                   |               |                |            |
| Số dư tiề   | 00010000  | 19.Th | anhVT.Thường     | 3                |     |                       |        |                   |               |                |            |
|             | 00010000  | 20.Th | anhVT.Margin     |                  |     |                       |        |                   |               |                |            |
| Tiểu khoản  | Sức mua   |       | Tiền mặt         | Số tiền khả dụng | Bảo | lãnh Ứng trước tối đa | Tiền t | rả CC Tổng nợ vay | Cổ tức chờ vi | Chờ thanh toán | Chờ nhận   |
| 0001000019  | 9,917,456 | ,017  | 9,917,462,684    | 9,917,462,684    | 0   | 74,698,748            | 0      | 0                 | 0             | 212,313,213    | 90,000,000 |
| 0001000020  | 0         |       | 0                | 0                | 0   | 0                     | 0      | 762,668,862       | 0             | 0              | 0          |
| rông        | 9,917,456 | i,017 | 9,917,462,684    | 9,917,462,684    | 0   | 74,698,748            | 0      | 762,668,862       | 0             | 212,313,213    | 90,000,000 |
| 000100001   |           | hờ nh | ôn (15/10/0014   | <b>`</b>         |     | 0                     | Tắng   | có thể ứng trước  |               |                | 0          |
| 000100001   |           | hờ nh | an (15/12/2014)  | )                |     | 0                     | Tổng   | có thể ứng trước  |               |                | 0          |
| Tổng        |           | 10 11 | igii (13/12/2014 | ,                |     | 0                     | Tong   | to the ung tube   |               |                | 0          |
| 000100001   | 9 C       | hờ nh | nân (16/12/2014  | )                |     | 90.000.000            | Tống   | có thể ứna trước  |               | 74.698.74      | 48         |
| 000100002   | 0 C       | hờ nh | ân (16/12/2014   | ý                |     | 0                     | Tống   | có thể ứng trước  |               |                | 0          |
| Tổng        |           |       |                  | ,<br>            |     | 90,000,000            |        |                   |               | 74,698,7       | 48         |
| 000100001   | 9 C       | hờ nh | nận (17/12/2014  | )                |     | 0                     | Tống   | có thể ứng trước  |               |                | 0          |
| 000100002   | 0 C       | hờ nh | nận (17/12/2014  | )                |     | 0                     | Tống ( | có thể ứng trước  |               |                | 0          |
| Tống        |           |       |                  |                  |     | 0                     |        |                   |               |                | 0          |

# 1.5.4. Tra cứu Sự kiện quyền.

Mô tả: Màn hình Tra cứu các sự kiện quyền mà khách hàng đã thực hiện

Khách hàng đăng nhập vào hệ thống và chọn mục " Tài khoản/Tra cứu" => "Sự kiện quyền".

| Tiện    | ích     | Tài k                | hoàn/Ti                        | ra cứu     | Báo cáo      | 2 | Cài đặt      |              |         |         |     |       |         |       |      |          |
|---------|---------|----------------------|--------------------------------|------------|--------------|---|--------------|--------------|---------|---------|-----|-------|---------|-------|------|----------|
| ۲       | Sac     | Tổng<br>Lệnh<br>Lệnh | ) hợp<br>  điều ki<br>  tàng b | ện<br>ăng  |              | • | khoản ()()() | 1000020.     | Thanh   | VT.Marg | in  | •     | Mặc địn | h     |      |          |
| Danh mụ | ic Danh | Số đ                 | ư tiền                         |            |              |   | N⊨O O⊖K      | L: 0 GT: 0 1 | ITTT: Đ | óng cửa |     |       |         |       | ŀ    | HNX: 0 0 |
| Mã CK   | Trầp    | Thôn                 | ig tin hà                      | ð trợ      |              |   |              |              | Giá     | KI khán | +1  |       |         | Du    | 'bán |          |
| Ma Cr   | Iran    | Sự ki                | iện quy                        | ên         |              |   | Giá 1        | KL1          | khớp    | KE KIOP | T/- | Giá 1 | KL1     | Giá 2 | KL2  | Giá 3    |
| ACB     |         | Danh                 | n muc cł                       | nứng kh    | oán T3/Margi | n |              |              |         |         |     |       |         |       |      |          |
| BSC     |         |                      | 1.4                            |            |              |   |              |              |         |         |     |       |         |       |      |          |
| DPM     | 45.4    | 39.6                 | 42.5                           |            |              |   |              |              |         |         |     |       |         |       |      |          |
| FPT     |         | 64.5                 | 69                             |            |              |   |              |              |         |         |     |       |         |       |      |          |
| VND     |         |                      | 8                              |            |              |   |              |              |         |         |     |       |         |       |      |          |
|         | Đơn v   | į giá:1,000          | ). Đơn vị k                    | hối lượng: | 10           |   |              |              |         |         |     |       |         |       |      |          |

Sau khi chọn hiện ra màn hình sau:

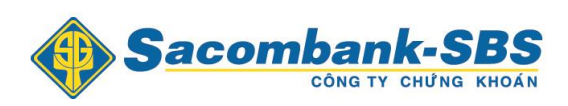

| ai kno       | ân/Trã cứu                |                         |                                       |                     |                                  |                     |                                      |                                    |
|--------------|---------------------------|-------------------------|---------------------------------------|---------------------|----------------------------------|---------------------|--------------------------------------|------------------------------------|
| Sự kiệ       | ện quyền                  |                         |                                       |                     |                                  |                     |                                      |                                    |
|              |                           |                         | Từ                                    | ngày 0              | 5/05/2014 Đến ngày 12/12/        | 2014 Trạng          | uthái Tất cà ▾ 🛛 🗸                   | ập nhật                            |
|              |                           |                         |                                       |                     |                                  |                     |                                      |                                    |
| Mã CK        | Loại sự kiện              | Ngày chốt               | Số lượng chứng khoán sở hữu           | Tỷ lệ               | Số lượng chứng khoán chờ về      | Số tiền chờ về      | Ngày thực hiện dự kiến               | Trạng thái                         |
| Mã CK<br>ACB | Loại sự kiện<br>Quyền mua | Ngày chốt<br>10/12/2014 | Số lượng chứng khoán sở hữu<br>58,000 | <b>Tỷ lệ</b><br>1/1 | Số lượng chứng khoán chờ về<br>0 | Số tiền chờ về<br>0 | Ngày thực hiện dự kiến<br>11/12/2014 | <b>Trạng thái</b><br>Chưa phân bổ  |
| Mã CK<br>ACB | Loại sự kiện<br>Quyền mua | Ngày chốt<br>10/12/2014 | Số lượng chứng khoán sở hữu<br>58,000 | <b>Tỷ lệ</b><br>1/1 | Số lượng chứng khoán chờ về<br>0 | Số tiền chờ về<br>0 | Ngày thực hiện dự kiến<br>11/12/2014 | Trạng th<br>Chưa phân<br>Chưa phân |

#### 1.6. Báo cáo

## 1.6.1. Lịch sử khớp lệnh

## Bước 1: Chọn "Báo cáo" => "Lịch sử khớp lệnh"

| Tiệ    | n ích    | Tài         | khoản/    | Tra cứu    | 1           | Báo cáo            | )                                                         | Cài đặt            |  |    |          |    |       |          |       |     |          |             |                |        |                  |                      |                         |        |
|--------|----------|-------------|-----------|------------|-------------|--------------------|-----------------------------------------------------------|--------------------|--|----|----------|----|-------|----------|-------|-----|----------|-------------|----------------|--------|------------------|----------------------|-------------------------|--------|
|        | Sa       | con         |           |            | SI<br>JNG K | Lịch sử<br>Lịch sử | khớp lệ<br>đặt lệni<br>giao dia                           | nh<br>1<br>th tiến |  | nh | /T.Margi | in | •     | Mặc địni | h     |     |          |             |                | N      | lgày giao<br>Tài | dịch: 09<br>khoản: ( | 9/12/2014<br>017C100111 | 🚺 🗄    |
| Danh n | nục Danh | mục đan     | g nắm giũ | <b>-</b>   | 1           | Lịch sử            | ịch sử giao dịch chứng khoán :É<br>ãi/lỗ đã thực hiện á   |                    |  |    | òng cửa  |    |       |          |       | ŀ   | INX: 0 0 | () KL: 0 G1 | : O TTTT: Đóng | g cửa  |                  |                      |                         |        |
| Mã CK  | Trần     | Sàn         | тс        | 014.2      | K1 2        | Lãi/lỗ đ           | i <b>/ lỗ đã thực hiện</b> jả<br>Biá 2 KL2 Giá 1 KL1 khóp |                    |  |    | KL khớp  |    | 016.4 | KI 4     | Du    | bán | 016.2    | KI 2        | Tổng KL        | Mở cửa | Cao nhất         | Thấp<br>nhất         | NN mua                  | NN bán |
| ACB    | 18.5     | 15.3        | 16.9      | Gia J      | KES         | Gia 2              | jai 2 KL2 Giá 1 KL1 khởy                                  |                    |  |    |          |    | Gia T | NL I     | Gia 2 | NLZ | Gia J    | KLJ         |                |        |                  |                      |                         |        |
| BSC    | 7.9      |             |           |            |             |                    | 3iá 2 KL2 Giá 1 KL1 <sup>khố</sup>                        |                    |  |    |          |    |       |          |       |     |          |             |                |        |                  |                      |                         |        |
| FPT    | 73.5     |             |           |            |             |                    |                                                           |                    |  |    |          |    |       |          |       |     |          |             |                |        |                  |                      |                         |        |
| VND    |          |             |           |            |             |                    |                                                           |                    |  |    |          |    |       |          |       |     |          |             |                |        |                  |                      |                         |        |
|        | Đơn      | vị giá:1,00 | 0. Đơn v  | i khối lượ | ng:10       |                    |                                                           |                    |  |    |          |    |       |          |       |     |          |             |                |        |                  |                      |                         |        |
|        |          |             |           |            |             |                    |                                                           |                    |  |    |          |    |       |          |       |     |          |             |                |        |                  |                      |                         |        |
|        |          |             |           |            |             |                    |                                                           |                    |  |    |          |    |       |          |       |     |          |             |                |        |                  |                      |                         |        |
|        |          |             |           |            |             |                    |                                                           |                    |  |    |          |    |       |          |       |     |          |             |                |        |                  |                      |                         |        |
|        |          |             |           |            |             |                    |                                                           |                    |  |    |          |    |       |          |       |     |          |             |                |        |                  |                      |                         |        |

Bước 2: Nhập các thông tin

#### Hướng dẫn giao dịch trực tuyến STRADE

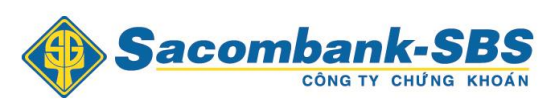

|                    |                                                                                 |      |               |            |                    |               |                   |            |                 | - |  |  |  |  |  |
|--------------------|---------------------------------------------------------------------------------|------|---------------|------------|--------------------|---------------|-------------------|------------|-----------------|---|--|--|--|--|--|
| ịch sử khớp lệnh   | Lịch sử đặt                                                                     | lệnh | Sao kê giao   | dịch tiền  | Sao kê giao dịch c | hứng khoán    | Lãi lỗ đã thực hi | ện         |                 |   |  |  |  |  |  |
|                    |                                                                                 | Từ n | gày 02/05/201 | 4 Đến ngà  | / 09/12/2014       | Mã CK         | Loại giao dịo     | nh Tấtcà ▾ | Cập nhật        | t |  |  |  |  |  |
|                    | iố hiệu lệnh Ngày CK địch tự mụ cự nuy Chi tiết giao địch chứng khoán Phí (VNĐ) |      |               |            |                    |               |                   |            |                 |   |  |  |  |  |  |
| Số hiệu lệnh       | Ngày                                                                            | СК   | dịch          | Khối lượng | Giá (VNĐ)          | Giá trị (VNĐ) | Phí (VNĐ)         | Thuế       | / Chờ<br>chuyển |   |  |  |  |  |  |
| 8000201014000003   | 20/10/2014                                                                      | ACB  | Bán           | 2,000      | 18,000             | 36,000,000    | 72,000            | 36,000     | 35,892,000      | ļ |  |  |  |  |  |
| 8000081014000006   | 08/10/2014                                                                      | VND  | Mua           | 40,800     | 19,000             | 775,200,000   | 1,550,400         | 0          | 776,750,400     | 1 |  |  |  |  |  |
| 8000010914000001   | 01/09/2014                                                                      | ACB  | Bán           | 10,000     | 18,000             | 180,000,000   | 360,000           | 180,000    | 179,460,000     | 1 |  |  |  |  |  |
| 8000010814000002   | 01/08/2014                                                                      | BSC  | Mua           | 2,000      | 7,000              | 14,000,000    | 28,000            | 0          | 14,028,000      |   |  |  |  |  |  |
| 8000010814000001   | 01/08/2014                                                                      | ACB  | Bán           | 10,000     | 18,000             | 180,000,000   | 360,000           | 180,000    | 179,460,000     |   |  |  |  |  |  |
| 8000070714000004   | 07/07/2014                                                                      | BSC  | Mua           | 5,000      | 7,000              | 35,000,000    | 70,000            | 0          | 35,070,000      |   |  |  |  |  |  |
| 8000260614000038   | 26/06/2014                                                                      | VND  | Mua           | 10,000     | 17,000             | 170,000,000   | 340,000           | 0          | 170,340,000     |   |  |  |  |  |  |
| 8000260614000001   | 26/06/2014                                                                      | ACB  | Bán           | 5,000      | 17,000             | 85,000,000    | 170,000           | 85,000     | 84,745,000      |   |  |  |  |  |  |
| 8000250614000128   | 25/06/2014                                                                      | VND  | Mua           | 2,000      | 19,000             | 38,000,000    | 76,000            | 0          | 38,076,000      |   |  |  |  |  |  |
|                    |                                                                                 |      |               |            |                    | 1,616,200,000 | 3,232,400         | 566,000    | 1,616,602,4     | 4 |  |  |  |  |  |
| Page 1 of 1 (11 it | ems) 🕢 🥢                                                                        | 1    |               |            |                    |               |                   | Page       | size: 20 -      | - |  |  |  |  |  |
|                    |                                                                                 |      |               |            |                    |               |                   | -          |                 |   |  |  |  |  |  |
|                    |                                                                                 |      |               |            |                    |               |                   |            |                 |   |  |  |  |  |  |

- Từ ngày, Đến ngày
- Mã chứng khoán: Nhập 1 mã chứng khoán hoặc để trống hệ thống sẽ mặc định là tất cả các mã chứng khoán mà khách hàng đang sở hữu.
- Loại giao dịch: Chọn lệnh Mua / Bán /Bán cầm cố hoặc để mặc định là Tất cả các loại giao dịch

**Bước 3**: Nhấn nút Cập nhật để hiển thị thông tin tìm kiếm lệnh khớp.

Bước 4:Nhấn vào nút Export to PDF Export to XLS để kết xuất ra file PDF hoặc file Excel

#### 1.6.2. Lịch sử đặt lệnh

Bước 1: Chọn "Báo cáo" => "Lịch sử đặt lệnh"

| Tiện    | ích  | Tài        | khoản/    | 'Tra cứ     | u 👘    | Báo cáo  | )                                                  | Cài đặt |     |      |         |     |       |          |       |     |         |             |                |        |          |         |            |           |
|---------|------|------------|-----------|-------------|--------|----------|----------------------------------------------------|---------|-----|------|---------|-----|-------|----------|-------|-----|---------|-------------|----------------|--------|----------|---------|------------|-----------|
|         |      |            |           |             |        | Lịch sử  | khớp lệ                                            | nh      |     |      |         |     | _     |          |       |     |         |             |                | N      | dàv diao | dich: 0 | 9/12/2014  |           |
|         | Sa   | con        | nba       | ink         | -51    | Lịch sử  | đặt lện                                            | 1 I     |     | nh   | VT.Marg | in  | -     | Mặc định | h     |     |         |             |                |        | 3-7 3    | -,      |            |           |
|         |      |            | CÔN       | ату сн      | UNG K  | Lịch sử  | sử giao dịch tiến<br>sử giao dịch chứng khoán 💦 Đố |         |     |      |         |     |       |          |       |     |         |             |                |        | Tài      | khoản:  | J17C100111 | II Đăng x |
| Danh mụ | Danh | mục đan    | g nắm giữ | i 🚽         | 1      | Lịch sử  | sử giao dịch chứng khoán :ť                        |         |     |      |         |     |       |          |       | H   | NX: 0 0 | () KL: 0 GT | : O TTTT: Đóng | g cửa  |          |         |            |           |
| Mã CK   | Trần | Sàn        | те        |             |        | Lãi/lỗ đ | lã thực l                                          | hiện    |     | iá   | KI khốm |     |       |          | Du    | bán |         |             | Tắng Ki        | Màrian | Cao abất | Thấp    | NN muo     | NN báo    |
| Maick   | Tran | San        | IC.       | Giá 3       | KL3    | Giá 2    | KL2                                                | Giá 1   | KL1 | khớp | KL KIOP | +/- | Giá 1 | KL1      | Giá 2 | KL2 | Giá 3   | KL3         | TONG KL        | MO CUA | cao nnat | nhất    | NN MUA     | NN Dan    |
| ACB     |      |            |           |             |        |          |                                                    |         |     |      |         |     |       |          |       |     |         |             |                |        |          |         |            |           |
| BSC     |      |            |           |             |        |          |                                                    |         |     |      |         |     |       |          |       |     |         |             |                |        |          |         |            |           |
| FPT     |      |            |           |             |        |          |                                                    |         |     |      |         |     |       |          |       |     |         |             |                |        |          |         |            |           |
| VND     |      |            |           |             |        |          |                                                    |         |     |      |         |     |       |          |       |     |         |             |                |        |          |         |            |           |
|         | Đơn  | vị giá:1,0 | 00. Đơn v | vị khối lượ | rng:10 |          |                                                    |         |     |      |         |     |       |          |       |     |         |             |                |        |          |         |            |           |

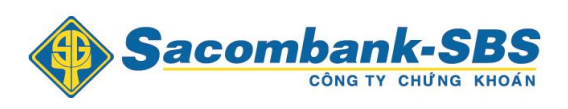

#### Bước 2: Nhập các thông tin sau:

| ch sử khớp lệnh   | Lịch sử    | r đặt lệ | nh S      | ao kê giao d | ch tiền    | Sao kê g | iao dịch chi     | ứng khoán | Lãi lỗ          | đã thực hiện    |            |           |          |   |
|-------------------|------------|----------|-----------|--------------|------------|----------|------------------|-----------|-----------------|-----------------|------------|-----------|----------|---|
|                   | т          | ừ ngày   | 02/05/201 | 4 Đến ngà    | y 09/12/20 | 14 Mã CI | (                | Loại 🕇    | Tất cà ◄        | Trạng thái T    | ấtcà       | •         | Cập nhật |   |
|                   |            | Mã       |           |              |            | Thô      | ng tin cổ pl     | niếu      |                 | Trang thái      | Mức        | Giá tri   |          | Γ |
| Mã lệnh           | Ngày       | СК       | Mua/Bán   | Đặt từ       | Số lượng   | Giá      | Số lượng<br>khớp | Giá khớp  | Giá trị<br>khớp | lệnh            | phí<br>(%) | phí       | Thuế     |   |
| 8000201014000003  | 20/10/2014 | ACB      | Bán       | SBSC-Trade   | 2,000      | 18,000   | 2,000            | 18,000    | 36,000,000      | Hoàn<br>thành   | 0.20       | 72,000    | 36,000   | ľ |
| 8000081014000006  | 08/10/2014 | VND      | Mua       | SBSC-Trade   | 40,800     | 19,000   | 40,800           | 19,000    | 775,200,000     | Hoàn<br>thành   | 0.20       | 1,550,400 | 0        | = |
| 8000081014000002  | 08/10/2014 | FPT      | Mua       | SBSC-Trade   | 100        | 70,000   | 0                | 0         | 0               | Đã hủy          | 0.20       | 0         | 0        |   |
| 8000010914000001  | 01/09/2014 | ACB      | Bán       | SBSC-Trade   | 10,000     | 18,000   | 10,000           | 18,000    | 180,000,000     | Hoàn<br>thành   | 0.20       | 360,000   | 180,000  |   |
| 8000040814000001  | 04/08/2014 | BSC      | Mua       | SBSC-Trad    | 2,000      | 7,000    | 0                | 0         | 0               | Hết hiệu<br>lực | 0.20       | 0         | 0        |   |
| 8000010814000002  | 01/08/2014 | BSC      | Mua       | SBSC-Trad    | 2,000      | 7,000    | 2,000            | 7,000     | 14,000,000      | Hoàn<br>thành   | 0.20       | 28,000    | 0        |   |
|                   |            |          |           |              |            |          |                  |           | 1,616,200,      |                 |            | 3,232,40  |          |   |
| Page 1 of 1 (14 i | tems) 🕢    |          | 1         | ) (>>)       |            |          |                  |           |                 |                 |            | Page siz  | :e: 20 🔻 | - |

- Từ ngày, Đến ngày
- Mã chứng khoán: Nhập 1 mã chứng khoán hoặc để trống hệ thống sẽ mặc định là tất cả các mã chứng khoán mà khách hàng đang sở hữu
- ➢ Trạng thái

**Bước 3:** Nhấn nút Cập nhật để hiển thị thông tin báo cáo.

**Bước 4**: Nhấn vào nút Export to PDF Export to XLS để kết xuất ra file PDF hoặc file Excel

#### 1.6.3. Lịch sử giao dịch tiền

Bước 1: Chọn "Báo cáo" => "Sao kê giao dịch tiền"

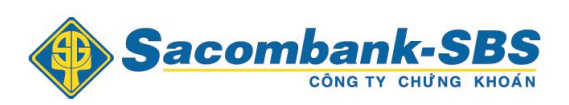

| Т      | iện ích                            |       | Tài I       | choản/   | Tra cứu    |         | Báo cáo  | )                                           | Cài đặt | :   |      |         |    |       |         |       |       |          |            |                |         |           |           |           |         |
|--------|------------------------------------|-------|-------------|----------|------------|---------|----------|---------------------------------------------|---------|-----|------|---------|----|-------|---------|-------|-------|----------|------------|----------------|---------|-----------|-----------|-----------|---------|
|        |                                    |       |             |          |            |         | Lịch sử  | khớp lệi                                    | nh      |     |      |         |    |       |         |       |       |          |            |                | N       | laàv aiao | dich: 0   | 9/12/2014 |         |
|        | 5                                  | ac    | con         | ıba      | nk         | S       | Lịch sử  | đặt lệnh                                    |         |     | nh   | VT.Marg | in | -     | Mặc địn | h     |       |          |            |                |         |           | -,        |           |         |
|        | Danh muc Danh muc đang nắm giữ 🗸 🖪 |       |             |          | ING K      | Lịch sử | giao dịc | h tiên                                      |         |     |      |         |    |       |         |       |       |          |            |                | Tài     | khoản:    | 017C10011 | I Đăng    |         |
| Dani   | h mục Da                           | anh r | nục đang    | nắm giữ  | +          | 1       | Lịch sử  | sử giao dịch chứng khoán<br>lỗ đã thực biên |         |     |      | óng cửa |    |       |         |       | I     | HNX: 0 0 | () KL: 0 G | l: 0 TTTT: Đón | g cửa   |           |           |           |         |
| ий ск  | Trầ                                |       | Sàn         | то       |            |         | Lãi/lỗ đ | lã thực l                                   | niện    |     | iá   | KI khốn | +1 |       |         | Du    | r bán |          | _          | Tắng Ki        | Một cứn | Cao phất  | Thấp      | NN mua    | NN báo  |
| ma crv | ITa                                | ·     | San         | 10       | Giá 3      | KL3     | Giá 2    | KL2                                         | Giá 1   | KL1 | khớp | KE KIOP |    | Giá 1 | KL1     | Giá 2 | KL2   | Giá 3    | KL3        | Tong KE        | mo cua  | Caumat    | nhất      | NNIIIua   | NN Dall |
| ACB    |                                    |       |             | 16.9     |            |         |          |                                             |         |     |      |         |    |       |         |       |       |          |            |                |         |           |           |           |         |
| BSC    |                                    |       |             | 7.2      |            |         |          |                                             |         |     |      |         |    |       |         |       |       |          |            |                |         |           |           |           |         |
| FPT    |                                    |       |             | 69       |            |         |          |                                             |         |     |      |         |    |       |         |       |       |          |            |                |         |           |           |           |         |
| VND    |                                    |       |             | 8        |            |         |          |                                             |         |     |      |         |    |       |         |       |       |          |            |                |         |           |           |           |         |
|        | Ð                                  | o'n v | rị giá:1,00 | 0. Đơn v | ị khối lượ | ng:10   |          |                                             |         |     |      |         |    |       |         |       |       |          |            |                |         |           |           |           |         |

Bước 2: Nhập các thông tin

| Báo cáo           |                  |                           |                          |                                             |   |
|-------------------|------------------|---------------------------|--------------------------|---------------------------------------------|---|
| Lịch sử khớp lệnh | Lịch sử đặt lệnh | Sao kê giao dịch tiền Sao | kê giao dịch chứng khoán | Lãi lỗ đã thực hiện                         |   |
|                   |                  |                           | Từ ngày 02/0             | 5/2014 Đến ngày 09/12/2014 Cập nhậ          | t |
| _                 | Chi tiết a       | iao dich tiền             |                          |                                             |   |
| Ngày              | Tăng             | Giảm                      | - Số dư                  | Mô tả                                       |   |
|                   | 0                | 0                         | 0                        | Dư đầu kỳ                                   | 1 |
| 06/06/2014        | 18,036,000       | 0                         | 18,036,000               | Giải ngân SBS/CL/06.06.2014/18,036,000 VND  |   |
| 06/06/2014        | 0                | 18,000,000                | 36,000                   | Tra tien mua CK ngay06/06/2014              |   |
| 06/06/2014        | 0                | 36,000                    | 0                        | Tra phi mua CK ngay06/06/2014               |   |
| 09/06/2014        | 1,000,000        | 0                         | 1,000,000                | Nộp tiền mặt                                |   |
| 09/06/2014        | 0                | 21,042                    | 0                        | Trả nợ lãi SBS/CL/06.06.2014/18,036,000 VND | μ |
| 09/06/2014        | 0                | 978,958                   | 0                        | Trả nợ gốc SBS/CL/06.06.2014/18,036,000 VND |   |
| 11/06/2014        | 0                | 2,000,000                 | -2,000,000               | Chuyển khoản nội bộ: fhskjdhfsdhjkfhskjhdf  |   |
| 11/06/2014        | 1,000,000        | 0                         | -1,000,000               | Nộp tiền mặt                                |   |
| 11/06/2014        | 1,065,334        | 0                         | 65,334                   | Giải ngân SBS/CL/11.06.2014/1,065,334 VND   |   |
| 11/06/2014        | 0                | 65,334                    | 0                        | Phí lưu ký tháng 05/2014                    | - |
|                   | 2,132,484,328    | 2,131,484,328             |                          |                                             |   |

Từ ngày, Đến ngày

**Bước 3**: Nhấn nút Cập nhật để hiển thị thông tin báo cáo.

**Bước 4**: Nhấn vào nút Export to PDF Export to XLS để kết xuất ra file PDF hoặc file Excel.

#### 1.6.4. Lịch sử giao dịch chứng khoán

Bước 1: Chọn " Báo cáo" => "Sao kê giao dịch chứng khoán"

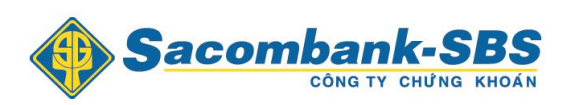

| Т     | Tiện ích     | Tài          | khoán/     | Tra cứu     | 1     | Báo cáo  | )         | Cài đặt         | :       |      |          |    |       |         |       |       |          |            |                |        |           |         |            |          |
|-------|--------------|--------------|------------|-------------|-------|----------|-----------|-----------------|---------|------|----------|----|-------|---------|-------|-------|----------|------------|----------------|--------|-----------|---------|------------|----------|
|       |              |              |            |             |       | Lịch sử  | khớp lệ   | nh              |         |      |          |    | _     |         |       |       |          |            |                | N      | laàv aiao | dich: 0 | 9/12/2014  |          |
|       | ) <b>S</b> a | COI          | nba        | nk-         | S     | Lịch sử  | đặt lệni  | 1               |         | nt   | hVT.Marg | in | -     | Mặc địn | h     |       |          |            |                |        |           | -,      |            |          |
|       |              |              | CÔN        | ату сни     | ĴNG K | Lịch sử  | giao dịc  | h tíên          |         |      |          |    |       |         |       |       |          |            |                |        | Tài       | khoản:  | J17C100111 | (  Đăng) |
| Dani  | h mục Dar    | h mục đai    | ng nắm gií | i 🗸         | 1     | Lịch sử  | giao dịc  | h chứn <u>c</u> | g khoán | : 6  | Dóng cửa |    |       |         |       | ŀ     | INX: 0 0 | () KL: 0 G | T: O TTTT: Đón | g cửa  |           |         |            |          |
| Mã CK | с теда       | Sàn          | те         |             |       | Lãi/lỗ đ | lã thực l | hiện            |         | iá   | KI khán  |    |       |         | Du    | r bán |          |            | Tắng Ki        | Mària  | Coo obất  | Thấp    | NN muo     | NN báo   |
| ma CN |              | Jan          |            | Giá 3       | KL3   | Giá 2    | KL2       | Giá 1           | KL1     | khớp |          |    | Giá 1 | KL1     | Giá 2 | KL2   | Giá 3    | KL3        | TUIIY KL       | mo cua | Caulinat  | nhât    | NN IIIUa   | nn Udli  |
| ACB   |              |              | 16.9       |             |       |          |           |                 |         |      |          |    |       |         |       |       |          |            |                |        |           |         |            |          |
| BSC   |              |              |            |             |       |          |           |                 |         |      |          |    |       |         |       |       |          |            |                |        |           |         |            |          |
| FPT   |              |              | 69         |             |       |          |           |                 |         |      |          |    |       |         |       |       |          |            |                |        |           |         |            |          |
| VND   | 8.           |              |            |             |       |          |           |                 |         |      |          |    |       |         |       |       |          |            |                |        |           |         |            |          |
|       | Đơ           | n vị giá:1,( | 100. Đơn 1 | vị khối lượ | ng:10 |          |           |                 |         |      |          |    |       |         |       |       |          |            |                |        |           |         |            | j        |

Bước 2: Nhập các thông tin:

| Báo cáo         |            |                       |                |        |                      |                    |                            |                     |         |
|-----------------|------------|-----------------------|----------------|--------|----------------------|--------------------|----------------------------|---------------------|---------|
| Lịch sử khớp lệ | nh Lị      | ch sử đặt lệnh Sao kê | giao dịch tiền | Sao kê | jiao dịch chứng khoá | n Lãi lỗ đầ        | i thực hiện                |                     |         |
|                 |            |                       |                | Mã Ci  | : Từ n               | gày 06/05/2014     | Đến ngày <mark>0</mark> 9/ | / <b>12/2014</b> Cậ | ìp nhật |
| Mažu            | Mã CV      | Chi tiết giao d       | ch chứng khoán |        |                      |                    | a #3                       |                     |         |
| Nyay            | MaCK       | Tăng                  | Giảm           |        |                      | IVI                | U LA                       |                     |         |
| 06/05/2014      | BSC        | 100,000               |                | 0      | Nhận chuyển khoản    | chứng khoán từ d   | ông ty khác                |                     | -       |
| 09/05/2014      | ACB        | 100,000               |                | 0      | Nhận chuyển khoản    | chứng khoán từ d   | ông ty khác                |                     |         |
| 11/06/2014      | VND        | 1,000                 |                | 0      | Mua 1,000 VND ngày   | 06/06/14           |                            |                     |         |
| 11/06/2014      | ACB        | 0                     |                | 5,000  | Bán 5,000 ACB ngày   | 11/06/14           |                            |                     |         |
| 26/06/2014      | ACB        | 0                     |                | 5,000  | Bán 5,000 ACB ngày   | 26/06/14           |                            |                     | E       |
| 30/06/2014      | VND        | 2,000                 |                | 0      | Mua 2,000 VND ngày   | 25/06/14           |                            |                     |         |
| 30/06/2014      | ACB        | 0                     |                | 10,000 | Chuyển khoản CK nó   | òi bộ - 0001000019 | (Online)                   |                     |         |
| 01/07/2014      | VND        | 10,000                |                | 0      | Mua 10,000 VND ngà   | y 26/06/14         |                            |                     |         |
| 10/07/2014      | BSC        | 5,000                 |                | 0      | Mua 5,000 BSC ngày   | 07/07/14           |                            |                     |         |
| 01/08/2014      | ACB        | 0                     |                | 10,000 | Bán 10,000 ACB ngày  | / 01/08/14         |                            |                     |         |
| 06/08/2014      | BSC        | 2,000                 |                | 0      | Mua 2,000 BSC ngày   | 01/08/14           |                            |                     | -       |
| Page 1 of 1     | (14 items) |                       |                |        |                      |                    |                            | Page size:          | 20 -    |
|                 |            |                       |                |        |                      |                    |                            |                     |         |
|                 |            |                       |                |        |                      |                    |                            |                     |         |

- Khách hàng chọn 1 mã chứng khoán hoặc tất cả các mã chứng khoán khách hàng đang sở hữu để tạo báo cáo
- Từ ngày, Đến ngày

**Bước 3**: Nhấn nút Cập nhật để hiển thị thông tin báo cáo.

**Bước 4**: Nhấn vào nút Export to PDF Export to XLS để kết xuất ra file PDF hoặc file Excel.

## 1.6.5. Lãi lỗ đã thực hiện

Bước 1: Chọn " Báo cáo" => "Lãi lỗ đã thực hiện"

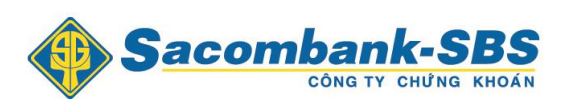

|      | Tiện íc | :h    | Tài         | khoán/    | Tra cứu    |       | Báo cáo  | )         | Cài đặt | :       |      |          |    |       |         |       |     |          |            |                |        |           |         |           |         |
|------|---------|-------|-------------|-----------|------------|-------|----------|-----------|---------|---------|------|----------|----|-------|---------|-------|-----|----------|------------|----------------|--------|-----------|---------|-----------|---------|
|      |         | -     |             |           |            |       | Lịch sử  | khớp lệ   | nh      |         |      |          |    |       |         |       |     |          |            |                | N      | laàv aiao | dich: 0 | 9/12/2014 | *       |
|      |         | Sa    | con         | nba       | nK         | 51    | Lịch sử  | đặt lện   | h       |         | nh   | VT.Marg  | in | -     | Mặc địn | h     |     |          |            |                |        | · · · ·   | · .     |           |         |
|      |         |       |             | CONC      | ТҮ СН      | JNG K | Lịch sử  | giao dịc  | h tíên  |         |      |          |    |       |         |       |     |          |            |                |        | Tài       | khoán:  | 017C10011 | II Đăng |
| Da   | anh mục | Danh  | mục đang    | ) nắm giũ | -          | 1     | Lịch sử  | giao dio  | h chứng | g khoán | ÷E   | )óng cửa |    |       |         |       | 1   | INX: 0 0 | () KL: 0 G | T: 0 TTTT: Đón | g cửa  |           |         |           |         |
| Mã C |         | Trần  | Sàn         | тс        |            |       | Lãi/lỗ đ | lã thực l | hiện    |         | iá   | KI khốm  | +1 |       | _       | Du    | bán |          |            | Tắng Ki        | Mở cửa | Cao nhất  | Thấp    | NN mus    | NN báo  |
| mac  |         | ITall | San         |           | Giá 3      | KL3   | Giá 2    | KL2       | Giá 1   | KL1     | khốp | KE KIOP  |    | Giá 1 | KL1     | Giá 2 | KL2 | Giá 3    | KL3        | Tong KE        | mo cua | Cao iniat | nhât    | NN IIIda  | Hin Dan |
| ACB  |         |       |             |           |            |       |          |           |         |         |      |          |    |       |         |       |     |          |            |                |        |           |         |           |         |
| BSC  |         |       |             |           |            |       |          |           |         |         |      |          |    |       |         |       |     |          |            |                |        |           |         |           |         |
| FPT  |         |       |             |           |            |       |          |           |         |         |      |          |    |       |         |       |     |          |            |                |        |           |         |           |         |
| VND  |         |       |             |           |            |       |          |           |         |         |      |          |    |       |         |       |     |          |            |                |        |           |         |           |         |
|      |         | Đơn v | /į giá:1,00 | 0. Đơn v  | ị khối lượ | ng:10 |          |           |         |         |      |          |    |       |         |       |     |          |            |                |        |           |         |           |         |

Bước 2: Nhập các thông tin:

| cáo          |                  |                       |                  |                   |                    |            |   |
|--------------|------------------|-----------------------|------------------|-------------------|--------------------|------------|---|
| sử khớp lệnh | Lịch sử đặt lệnh | Sao kê giao dịch tiền | Sao kê giao dịc  | n chứng khoán Lã  | ái lỗ đã thực hiện |            |   |
|              |                  | T                     | ừ ngày 02/05/201 | 4 Đến ngày 09/12/ | 2014 мã ск         | Cập nhật   |   |
| Ngày         | Mã CK            | Khối lượng            | bán              | Giá bán           | Giá vốn            | Lãi/Lỗ     |   |
| 6/2014       | ACB              |                       | 5,000            | 17,000            | 16,900             | 500,000    | 1 |
| 9/2014       | ACB              |                       | 10,000           | 18,000            | 16,900             | 11,000,000 |   |
| 6/2014       | ACB              |                       | 10,000           | 16,900            | 16,900             | 0          | 1 |
| 8/2014       | ACB              |                       | 10,000           | 18,000            | 16,900             | 11,000,000 |   |
| 6/2014       | ACB              |                       | 5,000            | 17,000            | 16,900             | 500,000    |   |
| 0/2014       | ACB              |                       | 2,000            | 18,000            | 16,900             | 2,200,000  |   |
|              |                  |                       |                  |                   |                    |            |   |
|              |                  |                       |                  |                   |                    | 25,200,000 |   |
|              |                  |                       |                  |                   |                    |            |   |

- Từ ngày, Đến ngày
- Mã chứng khoán: Khách hàng chọn 1 mã chứng khoán hoặc tất cả các mã chứng khoán khách hàng đang sở hữu để tạo báo cáo
- **Bước 3:** Nhấn nút Cập nhật để hiển thị thông tin báo cáo.

Bước 4: Nhấn vào nút Export to PDF Export to XLS để kết xuất ra file PDF hoặc file Excel.

- **1.7.** Cài đặt
  - **1.7.1.** Thông tin tài khoản

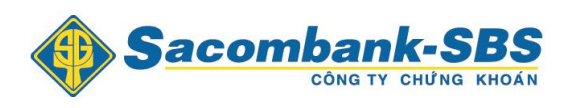

1.7.1.1. Thông tin cá nhân

Bước 1: Chọn "Cài đặt" => "Thông tin tài khoản"

| Tiện    | ích  | Tài         | khoản/    | Tra cứu     |          | Báo cáo |          | Cài đặt            |                        |                |         |     |       |          |       |     |          |            |                |         |           |         |            |           |
|---------|------|-------------|-----------|-------------|----------|---------|----------|--------------------|------------------------|----------------|---------|-----|-------|----------|-------|-----|----------|------------|----------------|---------|-----------|---------|------------|-----------|
|         | Sa   | con         | nba       | nk-         | SB       | s       | Τiếι     | Thông t<br>Đối mật | tin tài kl<br>t khấu đ | noàn<br>ăng nh | lâp     | n   | •     | Măc đini | h     |     |          |            |                | N       | lgày giao | dịch: O | 9/12/2014  | <b>×</b>  |
|         |      |             | CÔNG      | ату сни     | ÌNG KHOÁ | (N      |          | Thêm d             | anh mục                | : yêu ti       | hích    |     |       |          |       |     |          |            |                |         | Tài       | khoản:  | 017C100111 | II Đăng x |
| Danh mu | Danh | mục đang    | g nắm giũ | - <b>-</b>  | 1 2      | 3       | <b>N</b> | Dịch vụ            | Email/S                | MS             |         |     |       |          |       | H   | INX: 0 0 | () KL: 0 G | l: 0 TTTT: Đón | g của   |           |         |            |           |
| Mã CK   | Trần | Sàn         | те        |             |          | Dư      | mua      |                    |                        | Giá            |         | +1  |       |          | Du    | bán |          | _          | Tắng Ki        | Márcina | Cao phất  | Thấp    | NN mus     | NN báo    |
| macik   | man  | Sali        | i c       | Giá 3       | KL3      | Giá 2   | KL2      | Giá 1              | KL1                    | khóp           | KE KIOP | 7/- | Giá 1 | KL1      | Giá 2 | KL2 | Giá 3    | KL3        | TONY KE        | mo coa  | Cao iniat | nhât    | NN Mua     | NN Dall   |
| ACB     |      |             | 16.9      |             |          |         |          |                    |                        |                |         |     |       |          |       |     |          |            |                |         |           |         |            |           |
| BSC     |      |             |           |             |          |         |          |                    |                        |                |         |     |       |          |       |     |          |            |                |         |           |         |            |           |
| FPT     |      |             |           |             |          |         |          |                    |                        |                |         |     |       |          |       |     |          |            |                |         |           |         |            |           |
| VND     |      |             |           |             |          |         |          |                    |                        |                |         |     |       |          |       |     |          |            |                |         |           |         |            |           |
|         | Đơn  | vị giá:1,00 | 10. Đơn v | rị khối lượ | ng:10    |         |          |                    |                        |                |         |     |       |          |       |     |          |            |                |         |           |         |            |           |

Bước 2: Xem Thông tin tài khoản khách hàng

| Cài đặt                                               |                                       |                                                                                       |                                                                    |  |
|-------------------------------------------------------|---------------------------------------|---------------------------------------------------------------------------------------|--------------------------------------------------------------------|--|
| Thông tin cá nhậ                                      | àn                                    |                                                                                       |                                                                    |  |
| Tên đầy đủ<br>Số CMND/Hộ chiếu<br>Ngày cấp<br>Nơi cấp | ThanhVT<br>000011<br>05/06/2001<br>HN | Giới tính<br>Địa chỉ nhà riêng<br>Địa chỉ email<br>Ngày sinh<br>Số điện thoại di động | Nam ▼<br>HN<br>thanh.vutien@fssc.com.<br>05/06/1987<br>01663443468 |  |
|                                                       |                                       | Cập nhật Làm mới                                                                      |                                                                    |  |

# 1.7.1.2. Lịch sử đăng nhập

<u>Mô tả</u>: Hệ thống hỗ trợ khách hàng tra cứu lịch sử thời gian đăng nhập trong một khoảng thời gian.

Bước 1: Chọn " Cài đặt" =>"Thông tin tài khoản"

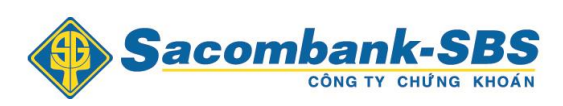

| Lịch sử đăng nhập                                                   |                  |                  |                                     |                |                           |  |
|---------------------------------------------------------------------|------------------|------------------|-------------------------------------|----------------|---------------------------|--|
|                                                                     |                  |                  | Từ ngày 02/05/2014                  | Đến ngày 09/12 | 2/2014 Tim                |  |
| Thời gian đăng nhập                                                 | Thời gian thoát  |                  | Địa chỉ IP đăng nhập                | Địa chỉ        | MAC đăng nhập             |  |
| 5/6/2014 10:12:58 AM                                                | 1/1/0001 12:00:0 | 00 AM            | 192.168.18.33                       | 485839/        | 4054D5                    |  |
|                                                                     |                  |                  | 102 160 10 22                       | 485B30         | ADE ADE                   |  |
| 5/6/2014 1:21:05 PM<br>Tîm kiếm thay đổi th                         | 1/1/0001 12:00:0 | 0 AM             | 192.108.18.33                       | 400007         |                           |  |
| 5/6/2014 1:21:05 PM<br>Tîm kiếm thay đối th                         | 1/1/0001 12:00:0 | 0 AM             | Từ ngày 02/05/2014                  |                | 2/2014 Tim                |  |
| 5/6/2014 1:21:05 PM<br>Tîm kiếm thay đối th                         | 1/1/0001 12:00:0 | AM 00            | 192.108.18.33<br>Từ ngày 02/05/2014 | Dến ngày 09/12 | 2/2014 Tim                |  |
| 5/6/2014 1:21:05 PM<br><b>Tîm kiêm thay đối th</b><br>Ngày thay đổi | 1/1/0001 12:00:0 | Giá trị thay đổi | Từ ngày 02/05/2014<br>Giá trị cũ    | Đến ngày 09/12 | 2/2014 Tim<br>Giá trị mới |  |
| 5/6/2014 1:21:05 PM<br><b>Tìm kiếm thay đối th</b><br>Ngày thay đổi | 1/1/0001 12:00:0 | Giá trị thay đổi | Từ ngày 02/05/2014<br>Giá trị cũ    | Đến ngày 09/12 | 2/2014 Tìm<br>Giả trị mới |  |

Bước 2: Nhập các thông tin

Từ ngày, Đến ngày

**Bước 3:** Nhấn nút **T** để hoàn tất việc tìm kiếm

## 1.7.1.3. *Tìm kiếm thay đổi thông tin*

<u>Mô tả</u>: Hệ thống hỗ trợ khách hàng tra cứu lịch sử những lần thay đổi thông tin liên lạc mà khách hàng đã thực hiện trước đó

Bước 1: Chọn "Cài đặt" => "Thông tin tài khoản"

| ,             | nong un       |                  |                                 |                                            |
|---------------|---------------|------------------|---------------------------------|--------------------------------------------|
|               |               |                  | Từ ngày 11/12/2013 Đến ng       | iày 18/12/2013 Tim                         |
|               |               |                  |                                 |                                            |
|               |               |                  | Lưu ý: Thông tin kết thúc với k | ý tự ** là thông tin quý khách đã thay đổi |
| Ngày thay đổi | Ngày thay đổi | Giá trị thay đổi | Giá trị cũ                      | Giá trị mới                                |
|               |               |                  |                                 |                                            |
|               |               |                  |                                 |                                            |

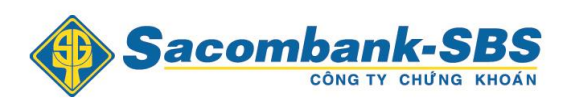

#### Bước 2: Nhập các thông tin

- Từ ngày
- ➢ Đến ngày

**Bước 3**: Nhấn nút **T**<sup>m</sup> để hoàn tất việc tìm kiếm

# 1.7.2. Đổi mật khẩu

## Bước 1: Chọn "Cài đặt" => " Đổi mật khẩu"

| Tiện   | ı ích   | Tài        | khoán/    | Tra cứu      | l i     | Báo cáo | )    | Cài đặt            |                        |                |         |   |       |         |       |     |          |             |               |           |           |         |            |           |
|--------|---------|------------|-----------|--------------|---------|---------|------|--------------------|------------------------|----------------|---------|---|-------|---------|-------|-----|----------|-------------|---------------|-----------|-----------|---------|------------|-----------|
|        | Sa      | con        | nba       | nk-          | SB      | S       | τιέι | Thông t<br>Đối mật | tin tài kl<br>t khấu đ | 10ån<br>ăng nł | ıập     | n | •     | Mặc địn | h     |     |          |             |               | N         | lgày giao | dịch: O | 9/12/2014  | × 80      |
|        |         |            | CÔN       | ату сни      | ING KHO | ίN.     |      | Thêm d             | anh mục                | : yêu t        | hích    |   |       |         |       |     |          |             |               |           | Tài       | khoản:  | 017C100111 | II Đăng x |
| Danh m | uc Danh | mục đan    | g nắm giũ |              | 1 2     | 3       |      | Dịch vụ            | Email/S                | MS             |         |   |       |         |       | H   | INX: 0 0 | () KL: 0 GT | : 0 TTTT: Đón | g cửa     |           |         |            |           |
| Mã CK  | Trần    | Càn        | TO        |              |         | Dư      | mua  |                    |                        | Giá            | KI khốm |   |       |         | Du    | bán |          |             | Tắng Ki       | Márialita | Cao abất  | Thấp    | NN muo     | NN báo    |
| Mach   | ITall   | Jan        | ic        | Giá 3        | KL3     | Giá 2   | KL2  | Giá 1              | KL1                    | khớp           | KE KIUP |   | Giá 1 | KL1     | Giá 2 | KL2 | Giá 3    | KL3         | TUNY KL       | mo cura   | Caulinat  | nhât    | ININ IIIUd | NN Dall   |
| ACB    |         |            | 16.9      |              |         |         |      |                    |                        |                |         |   |       |         |       |     |          |             |               |           |           |         |            |           |
| BSC    |         |            |           |              |         |         |      |                    |                        |                |         |   |       |         |       |     |          |             |               |           |           |         |            |           |
| FPT    | 73.5    |            |           |              |         |         |      |                    |                        |                |         |   |       |         |       |     |          |             |               |           |           |         |            |           |
| VND    | 8.8     |            |           |              |         |         |      |                    |                        |                |         |   |       |         |       |     |          |             |               |           |           |         |            |           |
|        | Đơn     | vi ciá:1 O | 00 Đơn v  | ri khối lược | na:10   |         |      |                    |                        |                |         |   |       |         |       |     |          |             |               |           |           |         |            |           |

## **Bước 2**: Nhập các thông tin:

| Thay đối mật mã đăng nhập                                 |                                |
|-----------------------------------------------------------|--------------------------------|
| Mật khẩu đăng nhập cũ                                     |                                |
| Mặt khẩu dàng nhập mới<br>Nhập lại mật khẩu đăng nhập mới |                                |
| Chú ý                                                     |                                |
| _ Quy định cho mật mã: Chiều dài tối thiểu 6 ký           | tự và Không chứa khoảng trắng. |
|                                                           | Cập nhật Làm mới               |

- Mật khẩu cũ
- Mật khẩu mới
- Xác nhận mật khẩu

**Bước 3:** Nhấn nút Cập nhật để thực hiện thay đổi mật khẩu giao dịch

#### 1.7.3. Dịch vụ Email / SMS

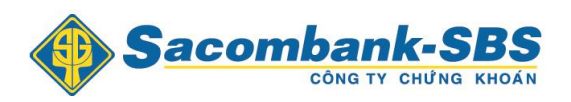

Đăng nhập vào hệ thống và chọn mục "Cài đặt" => " Dịch vụ Email / SMS "

| Tiện    | ích  | Tài         | khoån/    | Tra cứu    | I     | Báo cáo |      | Cài đặt                    |                                     |                           |             |     |       |          |       |     |          |             |                |        |                 |                     |                                     |        |
|---------|------|-------------|-----------|------------|-------|---------|------|----------------------------|-------------------------------------|---------------------------|-------------|-----|-------|----------|-------|-----|----------|-------------|----------------|--------|-----------------|---------------------|-------------------------------------|--------|
|         | Sa   | con         |           |            | SB    | S       | Tiếu | Thông<br>Đối mậi<br>Thêm d | tin tài kh<br>t khấu đi<br>lanh mục | noàn<br>ăng nh<br>: yêu t | nập<br>hích | n   | -     | Mặc địni | 'n    |     |          |             |                | N      | gày giao<br>Tài | dịch: 0<br>khoản: ( | 9/12/2014<br>017C10011 <sup>.</sup> | 💌 🖁    |
| Danh mụ | Danh | mục đang    | g nắm giữ | -          | 1 2   | 3       |      | Dịch vụ                    | Email/S                             | MS                        |             |     |       |          |       | ł   | INX: 0 0 | () KL: 0 GT | : 0 TTTT: Đóng | g cửa  |                 |                     |                                     |        |
| Mã CK   | Trần | Sàn         | TC        |            |       | Du      | mua  |                            |                                     | Giá                       | KI khốm     | +1- |       |          | Dư    | bán |          |             | Tống KI        | Mở của | Cao nhất        | Thấp                | NN mua                              | NN báo |
|         |      | Jun         | 10        | Giá 3      | KL3   | Giá 2   | KL2  | Giá 1                      | KL1                                 | khớp                      | KE KIOP     |     | Giá 1 | KL1      | Giá 2 | KL2 | Giá 3    | KL3         | Tong Ite       | mo cuu | Cao Iniat       | nhât                | nin nida                            | NN Dan |
| ACB     | 18.5 |             |           |            |       |         |      |                            |                                     |                           |             |     |       |          |       |     |          |             |                |        |                 |                     |                                     |        |
| BSC     | 7.9  |             |           |            |       |         |      |                            |                                     |                           |             |     |       |          |       |     |          |             |                |        |                 |                     |                                     |        |
| FPT     |      |             |           |            |       |         |      |                            |                                     |                           |             |     |       |          |       |     |          |             |                |        |                 |                     |                                     |        |
| VND     | 8.8  |             |           |            |       |         |      |                            |                                     |                           |             |     |       |          |       |     |          |             |                |        |                 |                     |                                     |        |
|         | Đơn  | vị giá:1,00 | 0. Đơn v  | ị khối lượ | ng:10 |         |      |                            |                                     |                           |             |     |       |          |       |     |          |             |                |        |                 |                     |                                     |        |
|         |      |             |           |            |       |         |      |                            |                                     |                           |             |     |       |          |       |     |          |             |                |        |                 |                     |                                     |        |
|         |      |             |           |            |       |         |      |                            |                                     |                           |             |     |       |          |       |     |          |             |                |        |                 |                     |                                     |        |
|         |      |             |           |            |       |         |      |                            |                                     |                           |             |     |       |          |       |     |          |             |                |        |                 |                     |                                     |        |
|         |      |             |           |            |       |         |      |                            |                                     |                           |             |     |       |          |       |     |          |             |                |        |                 |                     |                                     |        |

Mô tả: Màn hình Dịch vụ Email / SMS cho phép khách hàng đăng ký dịch vụ Email và SMS

| ing ký       | Mã Email/SMS      | Tên mẫu Email, SMS                                                      | Loại  | Mẫu đã đăng ký hay chưa | Cho phép thực hiện đăng ký hoặc hủy đăng ký |
|--------------|-------------------|-------------------------------------------------------------------------|-------|-------------------------|---------------------------------------------|
| $\checkmark$ | 0210              | Thông báo thay đổi phương thức xác thực của tài<br>khoản                | Email | Đăng ký                 | Không cho phép thay đổi                     |
| $\checkmark$ | 0211              | Thông báo đăng ký sử dụng dịch vụ giao dịch<br>trực tuyến của tài khoản | Email | Đăng ký                 | Không cho phép thay đổi                     |
| 1            | 0212              | Thông báo mật mã đăng nhập giao dịch trực<br>tuyến của tài khoản        | Email | Đăng ký                 | Không cho phép thay đổi                     |
| 1            | 0214              | Thông báo sao kê của tài khoản                                          | Email | Chưa đăng ký            | Cho phép thay đổi                           |
| 1            | 0215              | Thông báo kết quả giao dịch ngày của tài khoản                          | Email | Chưa đăng ký            | Cho phép thay đổi                           |
| <b>V</b>     | 0216              | Thông báo thông tin thực hiện chia cổ tức bằng<br>tiền của tài khoản    | Email | Chưa đăng ký            | Cho phép thay đổi                           |
|              | 0217              | Thông báo thông tin thực hiện quyền mua phát<br>hành thêm của tài khoản | Email | Chưa đăng ký            | Cho phép thay đổi                           |
| $\checkmark$ | 0218              | Thông báo bổ sung tài sản đảm bảo của tài khoản                         | Email | Đăng ký                 | Không cho phép thay đổi                     |
|              | 0219              | Thông báo khoản vay Margin/Cầm cố sắp đến<br>hạn của tài khoản          | Email | Chưa đăng ký            | Cho phép thay đổi                           |
| 1            | 0220              | Thông báo khoản vay chậm tiền đến hạn thanh<br>toán của tài khoản       | Email | Đăng ký                 | Không cho phép thay đổi                     |
| Page 1       | l of 4 (36 items) | ( 1 2 3 4 ( <b>)</b>                                                    |       |                         |                                             |

**Bước 1**: Đánh dấu  $\sqrt{v}$ ào các ô vuông bên cạnh dịch vụ muốn đăng ký

**Bước 2**: Nhấn nút **Đăng ký** để hoàn tất việc đăng ký